一、編列概算表參考流程

| 核定114年度各級學校預算數 |        | v.                  | v                | v                |                 | <b>v</b>      | ▼單位:元         | 1  | 114年      | 度各校分基金來源別及                            | 用途別概         | 現表         | 0       |  |
|----------------|--------|---------------------|------------------|------------------|-----------------|---------------|---------------|----|-----------|---------------------------------------|--------------|------------|---------|--|
|                |        |                     | 462              |                  |                 |               |               | 2  | 學校代號:161  | 學校名稱:爽又國小                             | 154          | 単位:元(進     | 位全十元整)  |  |
| 12 25          | 62. 14 | 114年度學校應編列數         | 縣庫撥付數            | 114年度基金米源        | 本期賸餘(9)=(8)-    | 期初基金餘額        | 期末基金餘額        | 3  | 本调型支用涂如料用 | 1000000000000000000000000000000000000 | <b>糸</b> 充言十 | 經費         | 来源      |  |
| 代號             | 学校     | (6)=(2)+(4)+(5)-(3) | 【基金来源】           | (8)=(5)+(7)      | (6)             | 【進千元】(10)     | (11)=(9)+(10) | 4  | 水派加及用还加件日 | ск <sup>2</sup> ха                    | 註記           | 縣款         | 收支對列    |  |
| a - 3          |        |                     | (7)=(4)-(1)      |                  |                 |               |               | 5  |           |                                       |              | 24,910,000 | _       |  |
|                | 總計     | 7, 110, 143, 000    | 6, 787, 204, 000 | 6, 790, 510, 000 | (319, 633, 000) | 371, 444, 000 | 51, 811, 000  | 5  |           |                                       |              |            |         |  |
| 2              | 高中合計   | 254, 756, 000       | 247, 714, 000    | 247, 820, 000    | (6, 936, 000)   | 9, 492, 000   | 2, 556, 000   | 6  |           | 基金用途合計                                |              | 25,436,000 | -       |  |
|                | 國中合計   | 2,034,197,000       | 1, 941, 155, 000 | 1, 942, 155, 000 | (92,042,000)    | 98, 520, 000  | 6, 478, 000   |    |           | 于期候会                                  |              |            | FOC 000 |  |
|                | 圓小合計   | 4, 821, 190, 000    | 4, 598, 335, 000 | 4,600,535,000    | (220, 655, 000) | 263, 432, 000 | 42, 777, 000  | 7  |           | <b>本别</b> 旗 <b>际</b>                  |              | -          | 526,000 |  |
| 00160          | 中寮國小   | 28, 575, 000        | 27, 886, 000     | 27, 891, 000     | (684,000)       | 790,000       | 106,000       | 8  |           | 期初基金餘額                                |              |            | 538,000 |  |
| 00161          | 爽文國小   | 25, 436, 000        | 24, 910, 000     | 24, 910, 000     | (526,000)       | 538,000       | 12,000        | 0  |           |                                       |              |            | 12,000  |  |
| 00162          | 永樂國小   | 24, 977, 000        | 23, 591, 000     | 23, 691, 000     | (1, 286, 000)   | 1, 389, 000   | 103,000       | 9  | 为不至立际政    |                                       |              |            | 12,000  |  |
| 00163          | 永康國小   | 26, 789, 000        | 25,466,000       | 25.466.000       | (1.323.000)     | 1.367.000     | 44,000        | 10 |           | 基金用途-經常門合計                            |              |            | -       |  |
| 00164          |        |                     |                  |                  |                 |               |               |    |           | 基金用途-資本門合計                            |              | 12         | 2       |  |

#### 編列概算表參考流程

- 1. 填列「期初基金餘額」
- 2. 依「核定114年度各級學校預算數」>「來源別(概算)」填列基金來源三級收入科目
- 3. 用人費用依「114年度人事費設算表」>「人事費經費(千元)」標題下方3碼用途別填列
- 4. 依「核定114年度各級學校預算數」>「用途別(概算)」填列特定三級用途別
  - 1) 退休人員三節慰問金:744慰問、照護及濟助金>退休人員暨撫卹(在職亡故)人員遺族三節慰問金 2) 新增編列項目:
  - A. 飲用水檢驗維護費: 287委託檢驗(定)試驗認證費>消防安全檢查及飲水機檢驗簽證費
  - B. 一般性水電費: 與總務處討論分配至212工作場所電費、214工作場所水費。
  - C. 太陽能光電回饋金:相對應用途別請於編列計畫內容說明後加,如:工作場所水費(太陽能光電售電回饋金)。
  - 3) 特定不得超過上年度預算者,參考113年度預算:
  - 附設補校相關經費、231國內旅費、291公共關係費。
  - 4) 餘三級用途別參考113年度預算、112年度決算編列。

5. 最後確認概算表金額與核定數相同,且經各處室同意及校長核准後,方能進入會計資訊系統輸入114年度 預算資料。

#### 二、至會計資訊系統輸入預(概)算資料

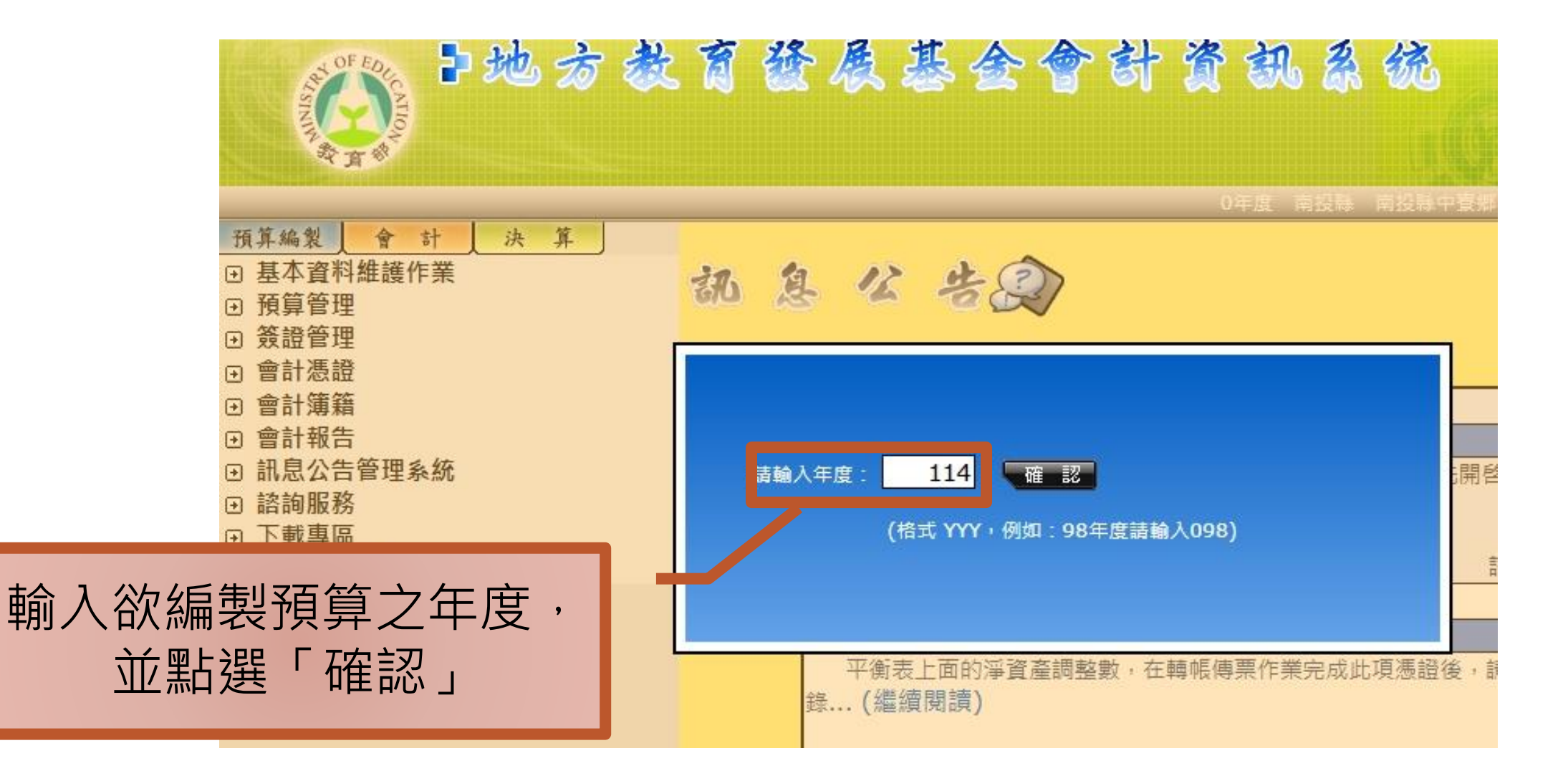

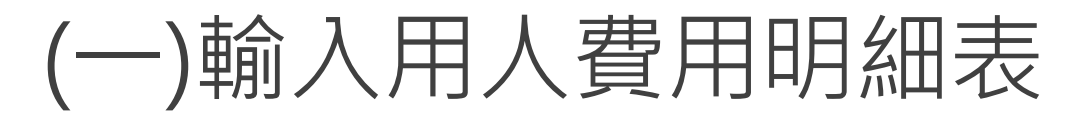

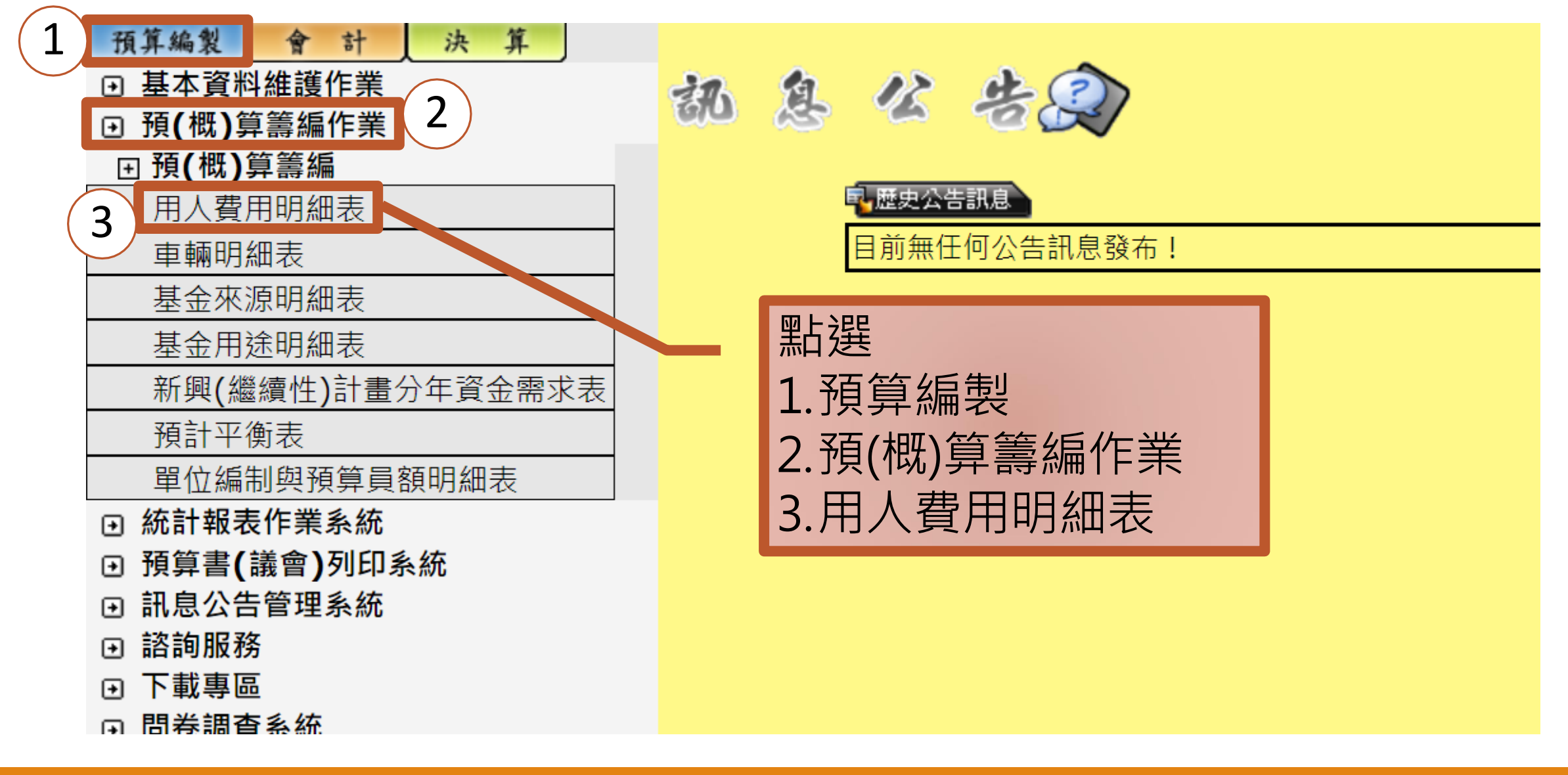

#### (一)輸入用人費用明細表(續1)

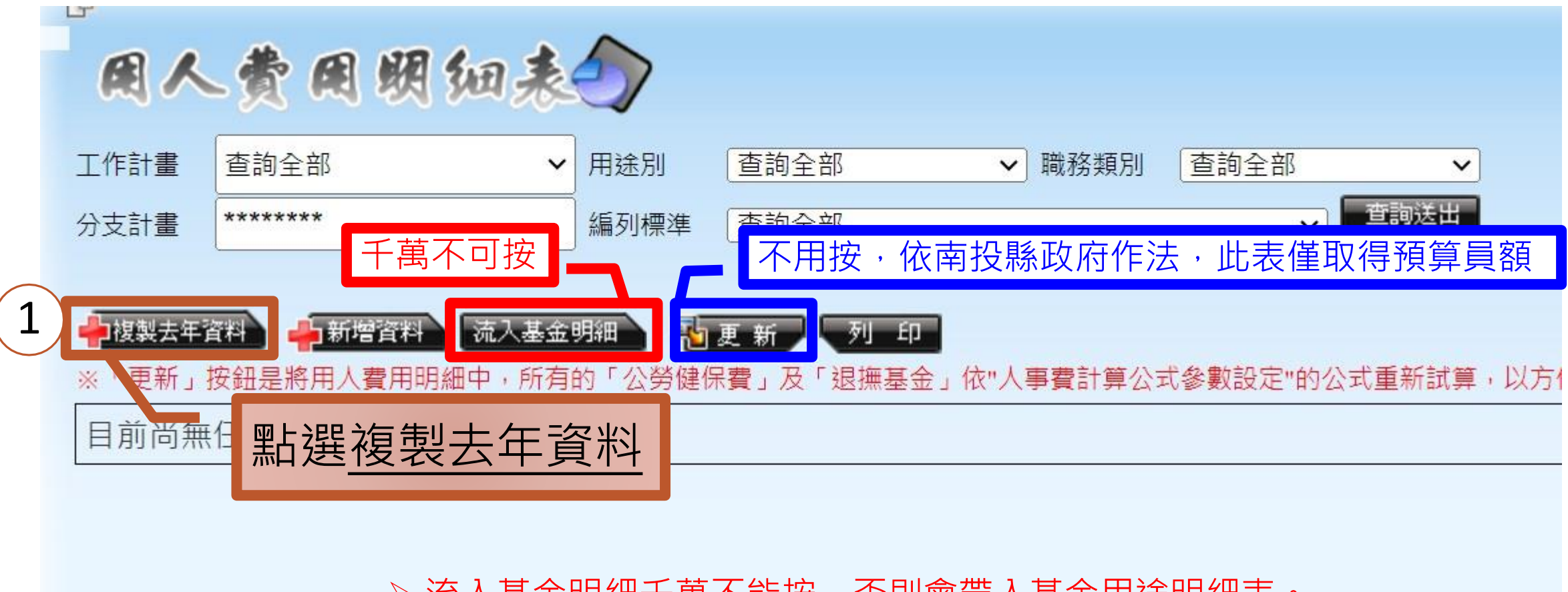

▶ <u>流入基金明細</u>千萬不能按,否則會帶入基金用途明細表。
 ▶ 員額來源:可能編制員額有,預算員額沒有,請以教育處確定版本為主。
 ▶ 對應員工人數彙計表。

#### (一)輸入用人費用明細表(續2)

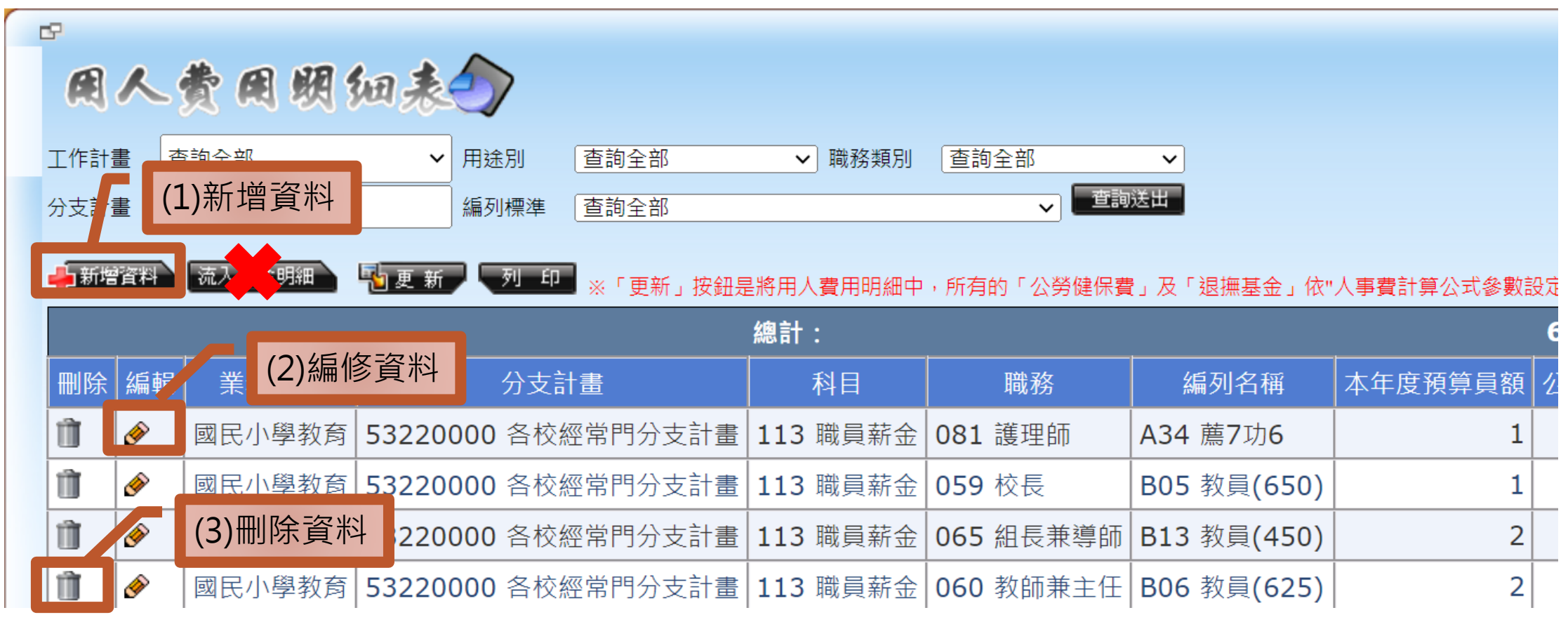

- ▶ 該系統只要遇到前項代號必可(1)新增資料(2)編修資料(3)刪除資料。
- ▶ 此表輸入資料重點在取得員額數,故<u>勿按</u>流入基金明細。

▶ 全部輸入完畢請先至員工人數彙計表按更新並檢視員工人數是否正確。

(一)輸入用人費用明細表(續3)

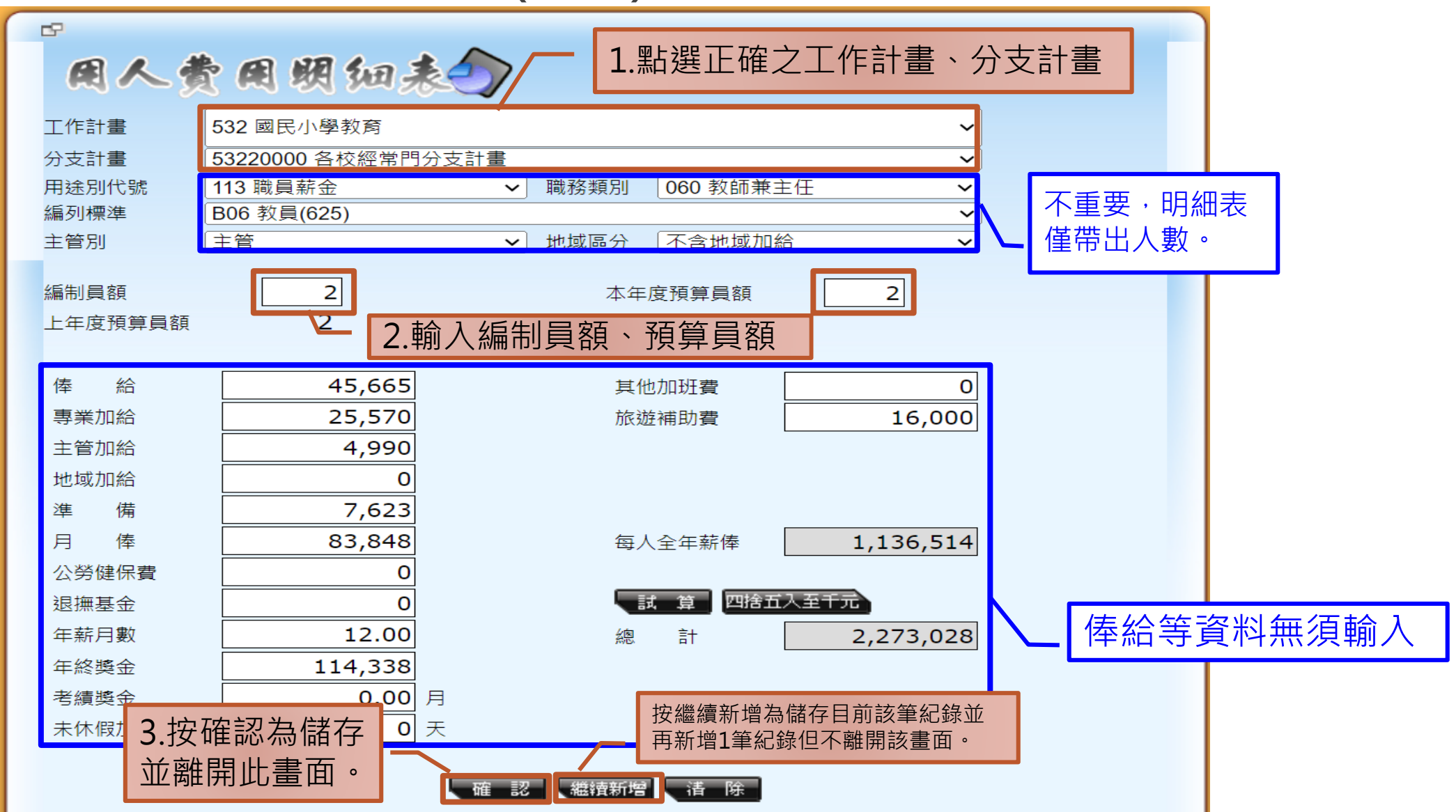

| (一)輸        | ì入用             | 人費                                          | 昆用即              | 月細月                                                       | 表(續         | (4)                |                   |
|-------------|-----------------|---------------------------------------------|------------------|-----------------------------------------------------------|-------------|--------------------|-------------------|
|             |                 | 人                                           | 數                |                                                           |             |                    |                   |
|             | 等级 主            | 管 非主管 工 方                                   | · 增置<br>教保員 增置廚工 | 小         計         全年薪資約           小         計         額 | <u>.</u>    |                    |                   |
|             | 總計              | 5 8                                         | 1 0              | 1 15 11, 7                                                | 39          |                    |                   |
|             | 職員              | 1                                           |                  | 1 7                                                       | 82          |                    |                   |
|             | 教育人員            | 7                                           |                  | 7 4, 7                                                    | 32          |                    |                   |
|             | 教育人員-兼行政        | 5                                           |                  | 5 5, 2                                                    | 76          |                    |                   |
|             | 工友              |                                             | 1                | 1                                                         | 98          |                    |                   |
|             | 增置教保員<br>(每校1人) |                                             | 0                | 0                                                         | 0           |                    |                   |
|             | 增置廚工            |                                             |                  | 1 1 3                                                     | 817         |                    |                   |
| 113年度各級人事費用 | 刊員額表            |                                             |                  |                                                           |             |                    |                   |
|             |                 |                                             |                  |                                                           |             |                    |                   |
| 代號 學校名稱     | 人事費合計           | 113       教員待遇(含校       長及兼行政、       増置教保員) | 113<br>導師費       | 113<br>特教津貼                                               | 113<br>職員待遇 | 114<br>技工及工友<br>待遇 | 123<br>約僱工員薪<br>資 |
| ▼ ▼         | Y               | ·                                           | <b>v</b>         |                                                           | ~           | •                  |                   |
| 總計          | 17,501          | 10,007                                      | 234              | 0                                                         | 782         | 398                | 31                |
| 國中合計        | 0               | 0                                           | 0                | 0                                                         | 0           | 0                  |                   |
| 國小合計        | 17,501          | 10,007                                      | 234              | 0                                                         | 782         | 398                | 31                |

|              |           | •          |          |
|--------------|-----------|------------|----------|
| 用人费          | 用明细表      |            |          |
| 工作計畫         |           |            |          |
| 532 國民小學教育   |           |            | ~        |
| 分支計畫         |           |            |          |
| 53220000 各校經 | 常門分支計畫    |            | ~        |
| 用途別代號 1      | 23 約僱工員薪資 | ✔ 職務類別     |          |
| 090 廚工       | ~         |            |          |
| 編列標準<br>     |           |            |          |
| C01 年功_150   |           |            | <b>~</b> |
| 王智別          |           |            |          |
| 不呂地域加給       | •         |            |          |
| 編制員額         |           |            | 1        |
| 年度預算員額       | 11// 午 庙  | 南丁         |          |
|              |           |            |          |
| 俸給           | 15,390    | 其他加班費      | 0        |
| 專業加給         | 14,660    | 旅遊補助費      | 16,000   |
| 主管加給         | 0         |            | · · · ·  |
| 地域加給         | 0         |            |          |
| 進備           | 3 005     |            |          |
| 一 傷          | 33.055    | 每人夺在薪债     | 457 735  |
| □ 倖          | 0         | 马八王十新译     | 457,755  |
| 四方陸示員        |           | 計 質 四接五    | 入五千元     |
| 心滞垂立         |           |            |          |
| 牛新月數         | 12        | 約8. 青十     | 0        |
| 年終獎金         | 45,075    |            |          |
| 考績獎金         | 0         | 月 0        |          |
| 未休假加班費       | 0         | 天 0        |          |
|              |           |            |          |
|              | 確認        | 繼續新增 【 清 除 |          |

| $\left( - \right)$ | -)輸入用人費     | 用 | 明細表(續4) |
|--------------------|-------------|---|---------|
| (1                 | 預算書(議會)列印系統 | * | 1       |

3.員工人數彙計表

| 1 | 凹」 原 异 盲 し | 1211 |
|---|------------|------|
|   | 1 單位預算書    |      |

#### ⊡ 直式報表

3

|            | 附屬單位預算封面     |            |         | $\sim$      |               | ~~~        |
|------------|--------------|------------|---------|-------------|---------------|------------|
|            | 附屬單位預算目錄     |            |         | 5           | I FD 修仕       | n >        |
|            | 附屬單位預算概要     |            |         | 3           |               | Δ          |
|            | 附屬單位預算封底     |            |         |             | 5 #6          |            |
|            | 基金來源明細表      |            |         |             |               |            |
|            | 基金用途明細表      |            |         | 總計          | :             | 14         |
|            | 基金來源、用途及餘絀表  |            |         | 46 #2       | 利口 <b>次</b> 预 |            |
|            | 基金來源、用途及餘絀表  | 說明         |         | 細邦          | 科日石碑          | L_L_       |
|            | 現金流量預計表      |            |         |             | 職員            |            |
|            | 現金流量預計表補充說明  |            | -       |             |               |            |
|            | 五年主要業務計畫分析表  |            |         | (A)         | 約僱人員          | <b>封</b> コ |
|            | 補辦預算明細表      |            |         |             | 工友            |            |
|            | 單位成本分析表      |            | L L     |             |               |            |
|            | 資本資產及長期負債明細調 | 表          | _       |             |               |            |
|            | 基金用途之用人費用彙計  | 表          |         |             |               |            |
|            | 車輛明細表        | 四上治66      |         |             |               |            |
|            | 增購及汰舊換新各種公務. | 和迭         | <u></u> | * ~         |               | 1.+-       |
|            | 各項費用彙計表      | 1. ) , ] 算 | 書(調     | <b></b> 帝 曾 | )列印系          | 統          |
| $\bigcirc$ | 預計平衡表        | 2.單位       | 預算      | 書           |               |            |

員工人數彙計表

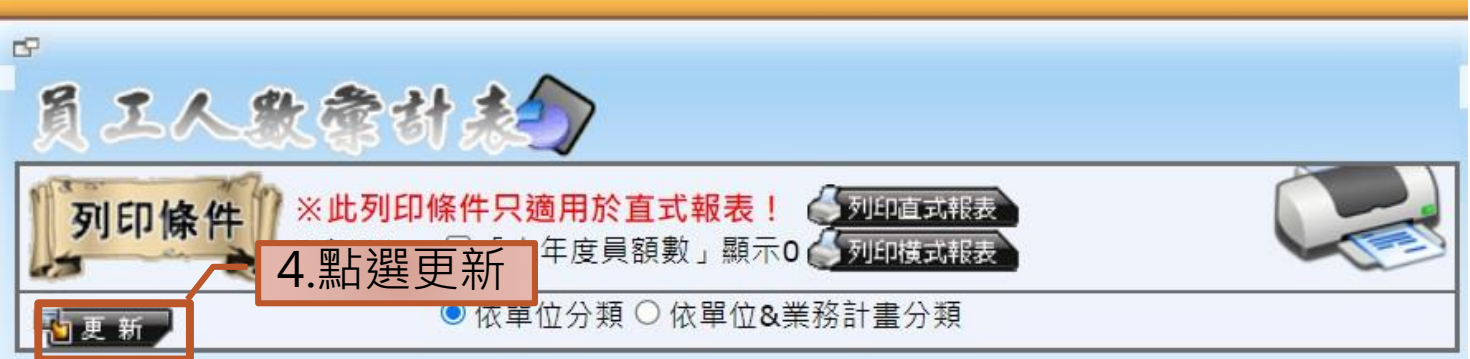

| 總計 |      | 14          |           | 15          |                 |
|----|------|-------------|-----------|-------------|-----------------|
| 編輯 | 科目名稱 | 上年度最高可進用員額數 | 本年度增減(-)數 | 本年度最高可進用員額數 | 說明              |
| ۲  | 職員   | 13          | 0         | 13          | 職員1人 ∖<br>教員12人 |
| ۲  | 約僱人員 | 新工 o        | 1         | 1           |                 |
| ۲  | 工友   | 1           | 0         | 1           |                 |
|    |      |             |           |             |                 |

无確認更新後資料是否 與員額表相符

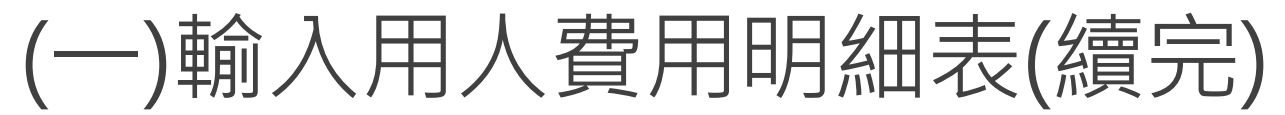

|                    | 家心陆去                                  | 約百 虎 指      | 1仕ン 「       | 冒宛三      | 三,相             |      | r (ð ∗ ∓        |                   | 113年           | 度人事費設算表 | 長-133過溪國小: | xls [相容模式]      | - Excel   | 登入               |
|--------------------|---------------------------------------|-------------|-------------|----------|-----------------|------|-----------------|-------------------|----------------|---------|------------|-----------------|-----------|------------------|
|                    |                                       | 又戶了反应了此     |             | 只可1      |                 | 1.7  |                 | Q回配置 公            | 式 資料           | 校開 檢視   | 開發人員<br>ab | 説明 ♀<br>1 日格式 → | 告訴我您想做什麼  | §<br>條件 → 副 插入 → |
| ▲ 金融機構 規定查詢 ↓ 人事系統 | 書籍 異業 ③ 前山國                           |             | 2.1 str 5   |          | ~               | 貼    |                 |                   | A - +ž - ≣     |         | * Ё *      | \$ <b>- % *</b> | ー         |                  |
| 口地方教               | 自發度                                   | 思念會         | 的新演会        | 見るの      | 6 · · · ·       | 剪    | 貼簿。「」           | 字型                | r <sub>a</sub> | 對齊方式    | : G        | 數值 ⊑            | 樣式        | 儲存格              |
|                    |                                       |             |             |          | $2 \rightarrow$ | F8   | • : ×           | $\sqrt{f_x}$      | 增置廚工           |         |            |                 |           |                  |
|                    |                                       |             |             |          | 登出              | 1    | A               | В                 | C              | D       | E          | F               | G         | Н                |
|                    | 1                                     | .13年度 南投縣 南 | 投縣竹山鎮過溪國民小  | ·學 兼任會計員 | 123/7/2         | 2    |                 |                   |                |         |            |                 |           |                  |
| 計 決 算              |                                       |             |             |          |                 | 3    |                 |                   |                |         |            |                 |           |                  |
| F業<br>F業           | ● ● ● ● ● ● ● ● ● ● ● ● ● ● ● ● ● ● ● |             |             |          |                 | 4    |                 | / <mark>勿動</mark> |                |         |            |                 |           |                  |
| F汞                 |                                       | 送出          |             |          |                 | 5    | 學校代號:00133      |                   |                |         |            |                 |           |                  |
| 表                  |                                       |             |             |          |                 | 7    |                 |                   | 1              | 人       | 數          |                 |           |                  |
|                    | 1,所有的「公勞健保費                           | 【」及「退撫基金」依' | '人事費計算公式參數語 | 设定"的公式重新 | 試算,以方便因         | 公    | 等 級             | + 終               | 非十篇            | T +     | 增置         | - 福 元 千         | .1. *1    | 全年薪資總<br>額       |
| 表                  |                                       |             |             | 608,784  | 580,764 1       | 11 8 |                 | Ŧß                | 升工官            | 上及      | 教保員        | 宿夏厨工            | 1 1 1     |                  |
| 衣<br>計畫分年資金需求表     | 職務                                    | 編列名稱        | 本年度預算員額     | 公勞健保費    | 退撫基金            |      | 總計              | 5                 | 8              | 3       | . (        | )               | 0 14      | 11, 422          |
|                    | 081 護理師                               | A34 薦7功6    | 1           | 5,999    | 6,098           | 9    | 職員              |                   | 1              |         |            |                 | 1         | 782              |
| 算員額明細表             | 059 校長                                | B05 教員(650) | 1           | 8,490    | 8,280           | 10   |                 |                   |                |         |            |                 | -         | 1                |
| 训印系統               | 065 組長兼導師                             | B13 教員(450) | 2           | 6,031    | 5,682           | 11   | 教育人員            |                   | 1              | ļ       |            |                 | 7         | 4, 732           |
| 糸統                 | 060 教師兼主任                             | B06 教員(625) | 2           | 0        | 0               | 12   | 教育人員-兼行政        | 5                 |                |         |            |                 | 5         | 5,276            |
|                    | 062 導師                                | B10 教員(525) | 4           | 0        | 0               | 12   | 工友              |                   |                | 1       |            |                 | 1         | 398              |
|                    | 063 專任教師                              | B08 教員(575) | 3           | 6,852    | 6,930           | 15   | 增置教保員<br>(每校1人) |                   |                |         | (          | )               | 0         | 0                |
|                    | 076 工友                                | C01 年功二150  | 1           | 3,625    | 1,865           | 14   | (サムレス)          |                   | <u> </u>       |         |            |                 |           |                  |
|                    |                                       |             |             |          |                 | 15   | 增重周上            |                   |                |         |            |                 |           | 0                |
|                    |                                       |             |             |          |                 |      | < ▶ 人事費經費(      | ·<br>千元) 附表       | 1用人費用彙計        | 表(千元) 附 | 1-1彙總(千元)  | 附1-2職           | 員(元) 附1-3 | 敗育人員(元) 🤄        |

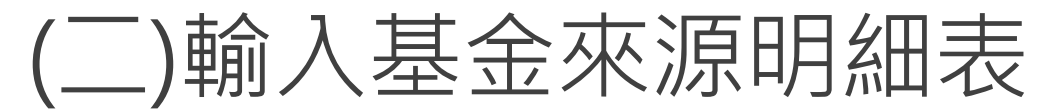

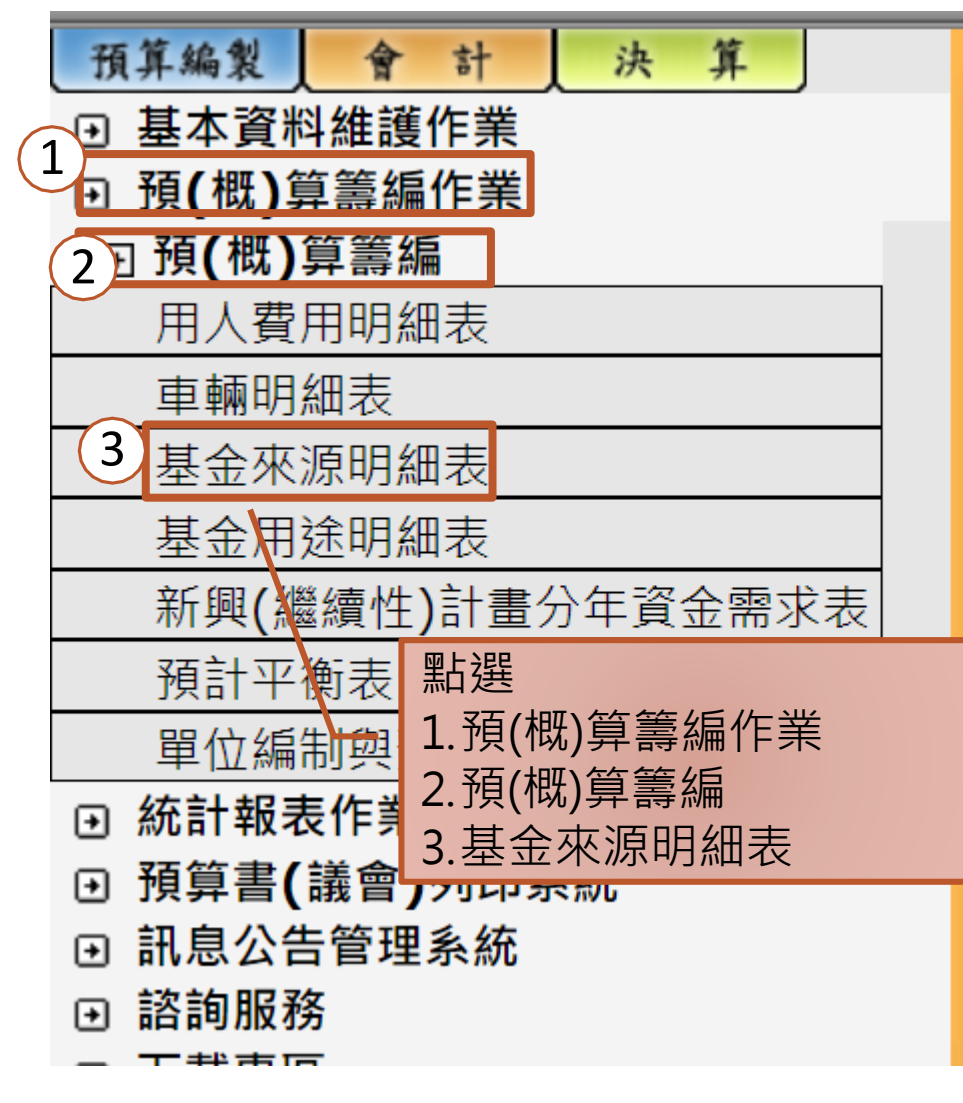

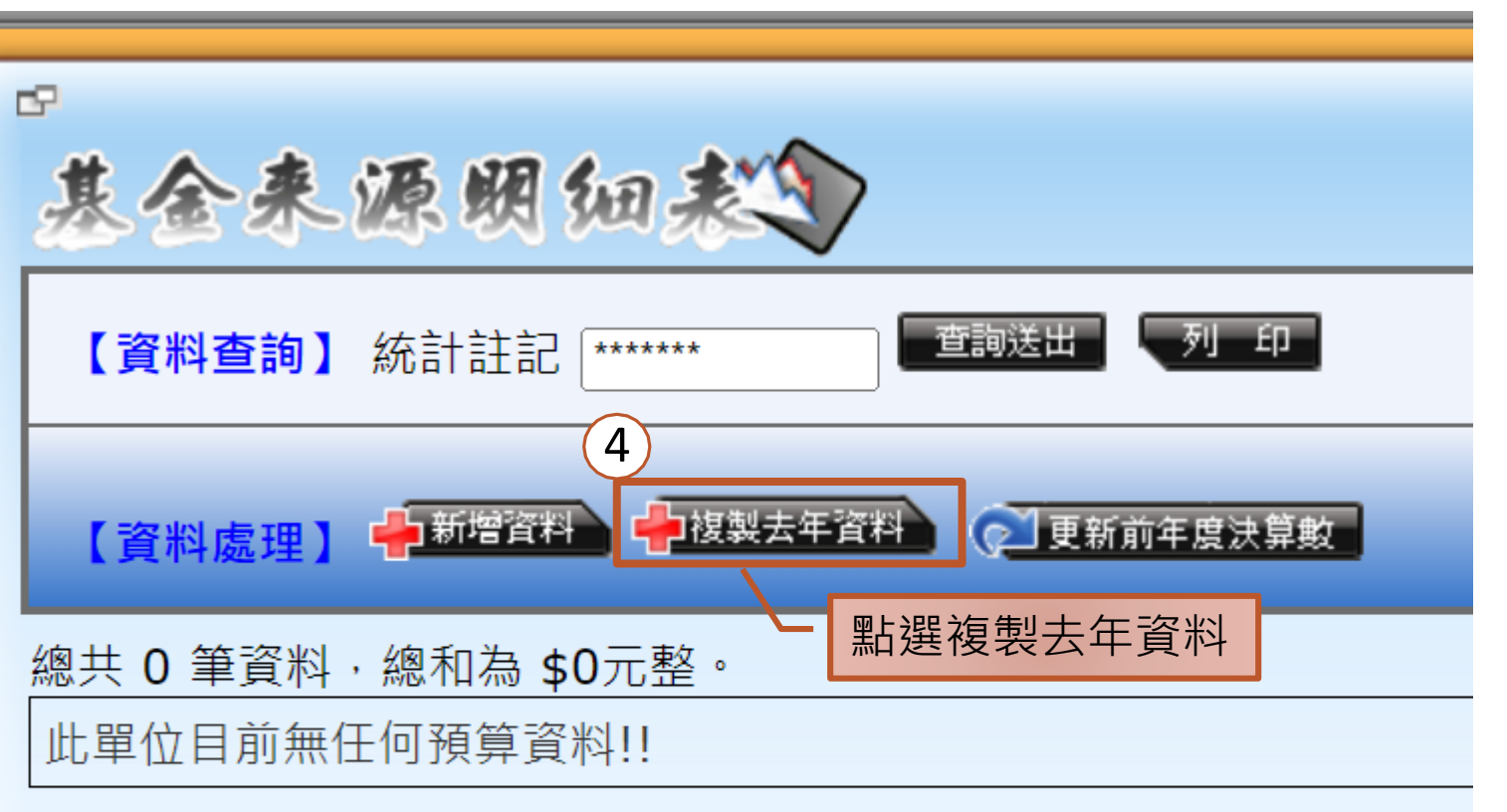

(二)輸入基金來源明細表(續1)

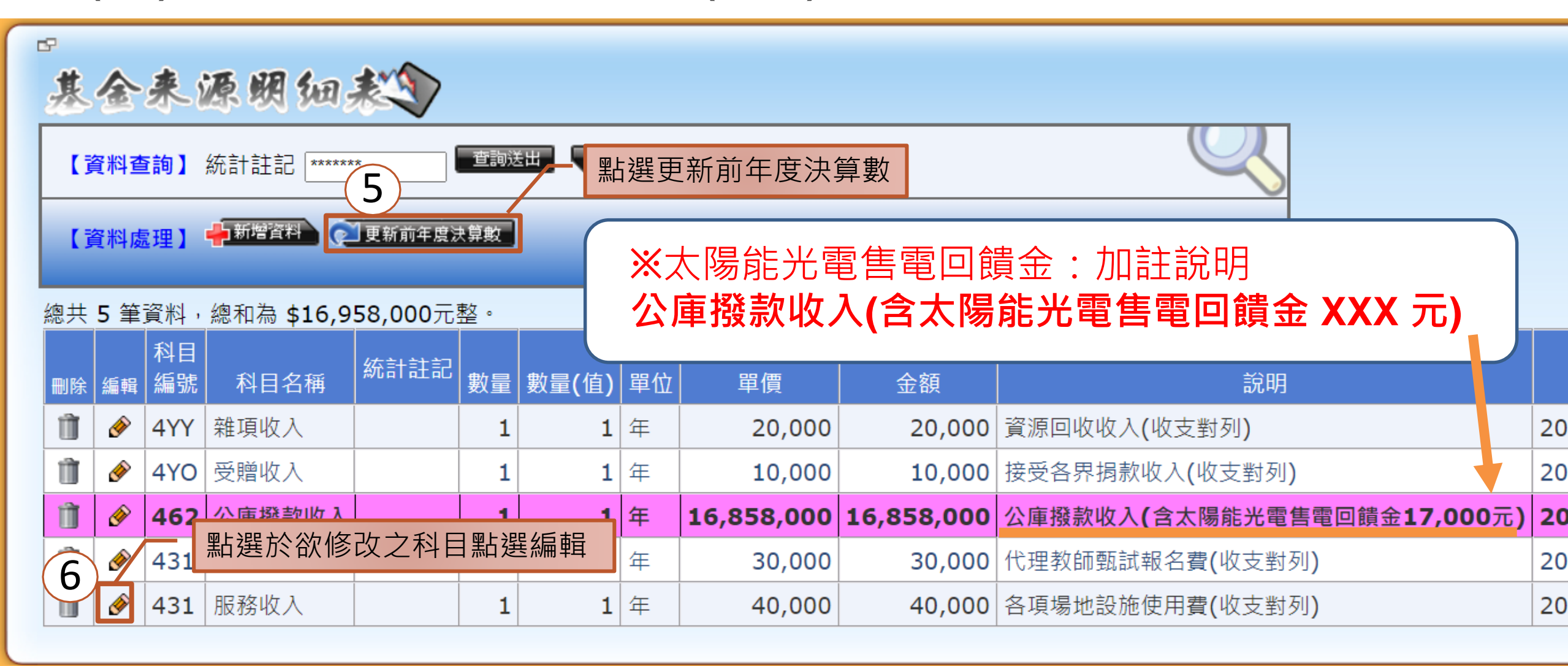

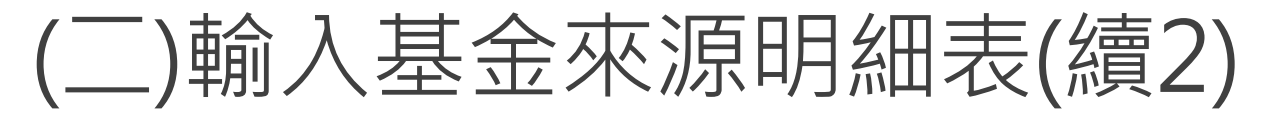

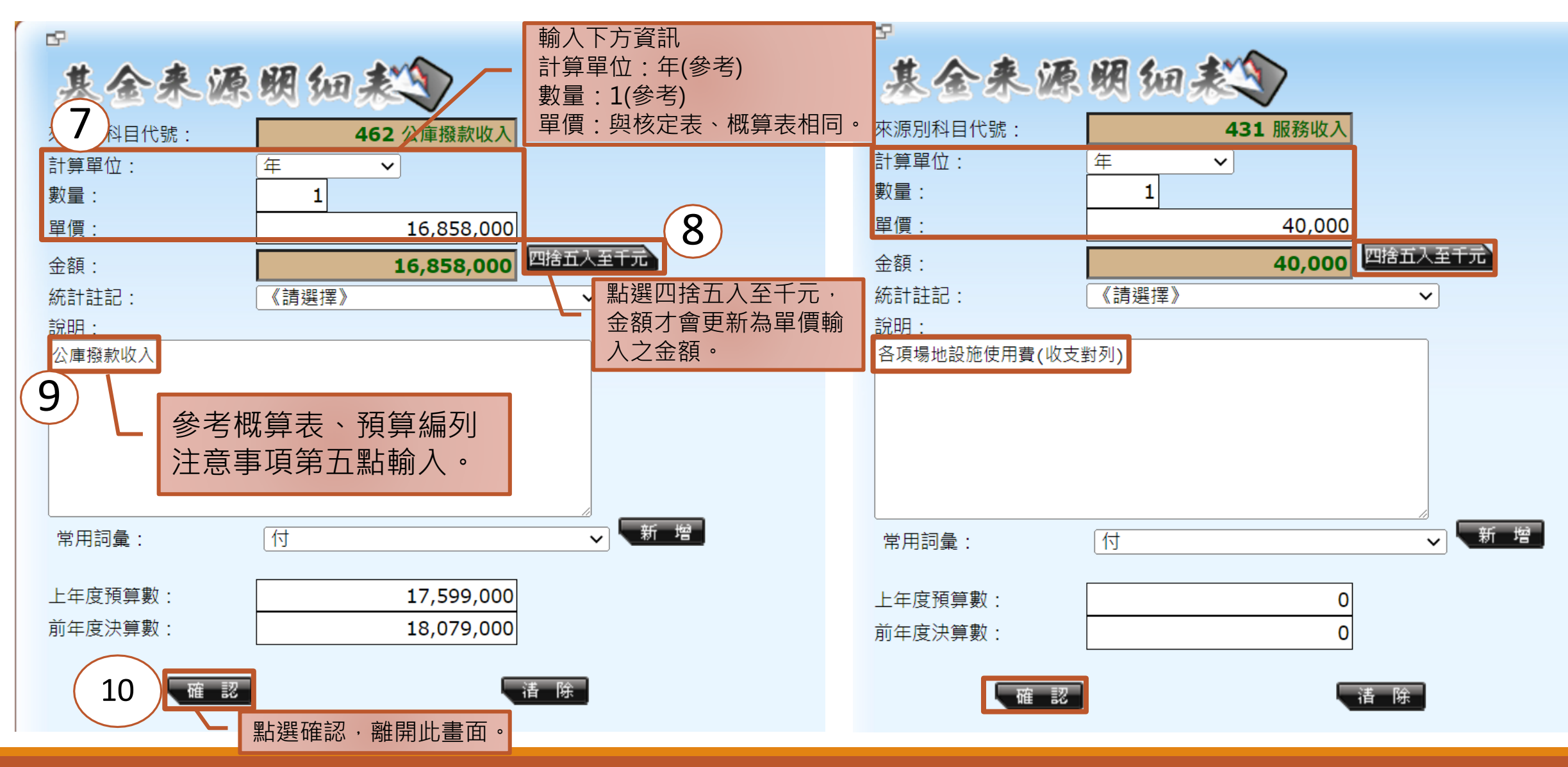

#### (二)輸入基金來源明細表(續3)

| 輸入之基金來源科目金額,                                                                                                    | 1  | 1     年度各校分基金來源別及用途別概算表       2     學校名稱:       2     學校名稱: |                              |    |            |        |
|----------------------------------------------------------------------------------------------------|----|-------------------------------------------------------------|------------------------------|----|------------|--------|
| <u> 表金永源贸知教</u> 語                                                                                                    | 3  | 來源別及用涂別科目                                                   | 読む日月                         | 統計 | 經費死        | 「原     |
|                                                                                                    | 4  |                                                             | MU 33                        | 註記 | 縣款         | 收支對列   |
| 【資料查詢】 統計註記 *******                                                                                                    | 12 | 2 <mark>4基金來源</mark>                                        |                              |    | 16,858,000 | -      |
|                                                                                                    | 13 | 3 43勞務收入                                                    | 勞務收入合計                       |    | -          | -      |
| 【資料處理】 中新電査科 (三更新前年度決算数                                                                                                    | 14 | 431 期務收入                                                    | 各項考試報名費收入                    |    |            | 30,000 |
|                                                                                                    | 15 |                                                             | 各項場地設施使用費                    |    |            | 40,000 |
| 總共 5 筆資料,總和為 \$16,958,000元整。                                                                                                    | 16 | 46政府撥入收入                                                    | 政府援入收入合計                     |    | 16,858,000 | -      |
| 科目 (Attached De la Constanting De la Constanting De la Constantin | 17 | 7 462公庫撥款收入                                                 | 公庫撥款收入                       |    | 16,858,000 |        |
| ■除 編輯 編號 科目名稱 <sup>約(計1) 111</sup> 數量 數量(值) 單位 單價 金額 說明                                                                                                    | 18 | 3 46Y政府其他撥入收入                                               | 凡不屬縣庫撥款收入之政府撥款收入             |    |            |        |
| 1 1 1 年 20,000 資源回收收入(收支對列)                                                                                                    | 19 | 4S教學收入                                                      | 教學收入合計                       |    | -          | -      |
| 1 4YO 受贈收入 1 1 4 10,000 接受各界揭款收入(收支對列)                                                                                                    | 20 | 4S1雜費收入                                                     | 凡學校依規定收費標準向學生收取學雜費之收<br>入屬之。 |    |            |        |
| 👔 🔗 462 公庫撥款收入 1 1 年 16,858,000 16,858,000 公庫撥款收入(含太陽能光電售電回饋金17,0                                                                                                    | 00 | (colfe p th zills ]                                         | 凡設置推廣教育班,向學員收取價款屬主要業務        |    |            |        |
| 1 1 年 30,000 30,000 代理教師甄試報名費(收支對列)                                                                                                    | 21 | 452/曲/黄钗 可收入                                                | 之收入屬之。                       |    |            |        |
| 1 1 1 年 40,000 40,000 各項場地設施使用費(收支對列)                                                                                                    |    | 4S3建教合作收入                                                   | 凡為外界提供服務,如代為訓練、研究、設計等        |    |            |        |
|                                                                                                    | 22 | 2                                                           | 川波時團工女未初之42八國之。              |    |            |        |
|                                                                                                    | 23 | 3 4Y其他收入                                                    | 其他收入合計                       |    | -          | -      |
|                                                                                                    | 24 | 4YO受贈收入                                                     | 台電補助款、各界損款                   |    |            | 10,000 |
|                                                                                                    | 25 | 5 4YY雜項收入                                                   | 資源回收收入                       |    |            | 20,000 |
|                                                                                                    | 26 | 5基金用途(經+資)                                                  |                              |    | 17,859,000 | -      |
|                                                                                                    | 27 | 7                                                           | 經常門                          |    | 17,759,000 | -      |
|                                                                                                    |    |                                                             |                              |    |            |        |

(二)輸入基金來源明細表(續完)

#### 產表檢視輸入資料是否正確無誤

| <ul> <li></li></ul>             |
|---------------------------------|
|                                 |
| ● 統計報表作業系統                      |
| <ul> <li>預算書(議會)列印系統</li> </ul> |
| Ⅲ 單位預算書                         |
| ⊡ 直式報表                          |
| 附屬單位預算封面                        |
| 附屬單位預算目錄                        |
| 附屬單位預算概要                        |
| 附屬單位預算封底                        |
| 基金來源明細表                         |
| 基金用涂明细表                         |
|                                 |
| 1 猫笛書(議會)列印系統                   |
|                                 |
|                                 |
| 3.基金來源明細表                       |
|                                 |

**基金來源明細表** 中華民國113年度

單位:新臺幣千元

|         |                |             | 預 算        | 數      |                       |
|---------|----------------|-------------|------------|--------|-----------------------|
| 科目及業務項目 | 單 位            | 數量<br>(業務量) | 利(費)率      | 金額     | 說 明                   |
| 勞務收入    |                |             |            | 70     |                       |
| 服務收入    | 年              | 1           | 40,000     | 40     | 各項場地設施使用費(收<br>支對列)   |
| 服務收入    | 年              | 1           | 30,000     | 30     | 代理教師甄試報名費(收<br>支對列)   |
| 政府撥入收入  |                |             |            | 16,858 |                       |
| 公庫撥款收入  | 年              | 1           | 16,858,000 | 16,858 | 公庫撥款收入(含太陽能<br>光電售電回饋 |
|         |                |             |            |        | 金17,000元)             |
| 其他收入    | ل <del>ت</del> | 1           | 10.000     | 30     | 拉亚々田把卖收工业上            |
| 受贈收入    | 平              | 1           | 10,000     | 10     | 接受吞界拘款收入(收文<br>對列)    |
| 雜項收入    | 年              | 1           | 20,000     | 20     | 資源回收收入(收支對<br>列)      |
| 總 計:    |                |             |            | 16,958 | 7 47                  |

14

(三)輸入基金用途明細表

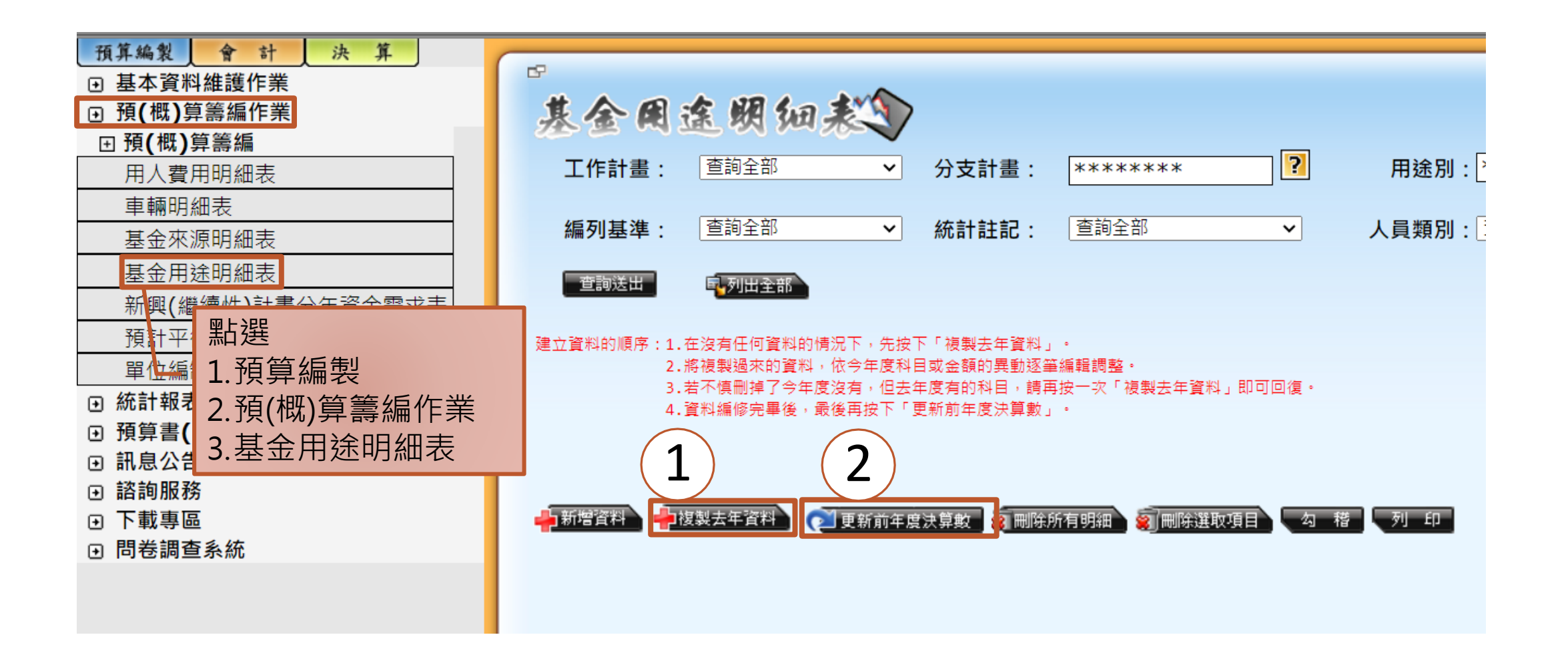

#### (三)輸入基金用途明細表(續1)

| <b>-</b> * | 所增資料               |                | 複製去年資料 | 夏新前年度決算數 3 冊 9 明細 3 所                                            | 删除選取項目 勾 稽 列                                                                                                    | ÉD        |    |               |       |        |          |    |
|------------|--------------------|----------------|--------|------------------------------------------------------------------|----------------------------------------------------------------------------------------------------|-----------|----|---------------|-------|--------|----------|----|
|            |                    |                |        |                                                                  | 不可按刪除所                                                                                                    | 不可按刪除所有明細 |    |               |       |        |          |    |
|            | 刪除                 | 爺 修改 計畫名稱 分支計畫 |        | 用途別科目                                                            | 置調敷                                                                                                    | 量         | 單價 | 金額            |       | 說明     | 人員       |    |
|            | 不可按删除<br>53:國民教育計畫 |                |        |                                                                  |                                                                                                    |           |    |               |       |        |          |    |
|            | Û                  | ۲              | 國民小學教育 | 53220000:各校經常門分支計畫                                               | 113:職員薪金                                                                                                    |           | 1  | 11,770,000.00 | 11,77 | 70,000 | 教職員待遇    | 正式 |
|            | Û                  | ۲              | 國民小學教育 | <b>53220000</b> :各校經常門分支計畫                                       | 114:工員工資                                                                                                    | 0         | 1  | 398,000.00    | 39    | 98,000 | 技工及工友待遇  | 正式 |
|            |                    | ۲              | 國民小學教育 | <b>53220000</b> :各校經常門分支計畫                                       | 124:兼職人員酬金                                                                                                    |           | 1  | 78,000.00     | 7     | 78,000 | 主計、人事兼職費 | 兼任 |
|            | Û                  | ۲              | 國民小學教育 | 51 至欲修改之用途別和                                                     | · 至欲修改之用途別科目點選修改 2,000 <sup>兼代課鐘點費</sup>                                                                               |           |    |               |       |        |          |    |
|            | Û                  | ۲              | 國民小學教育 | <ul> <li>▶ 用人費用/人員類</li> <li><sup>51</sup> ▶ 所有金額「以千」</li> </ul> | <ul> <li>▶ 用人費用/人員類別,請一定要點選。</li> <li>▶ 所有金額「以千元為單位」輸入至元,不能有百元。</li> <li><sup>5,000</sup> <sup>不休假加班費</sup></li> </ul> |           |    |               |       |        |          |    |
|            | Û                  | ۶              | 國民小學教育 | 53220000:各校經常門分支計畫                                               | 151:考績獎金                                                                                                    | ŏ         | 1  | 1,540,000.00  | 1,54  | 10,000 | 考績獎金     | 正式 |

#### (三)輸入基金用途明細表(續2)

| <b>-</b> # | <b>墙</b> 資料 |     | 製去年資料 💦  | 夏新前年度決算數 🗧 刪除所有明細 🧃 🖷      | 『除選取項目 勾 楷 列 | j ép   |    |                 |
|------------|-------------|-----|----------|----------------------------|--------------|--------|----|-----------------|
|            | 刪除          | 修改  | 計畫名稱     | 分支計畫                       | 用途別科目        | 排序位置調整 | 數量 | 單價              |
| 5:         | 基金用         | 脉   | <b>`</b> |                            |              |        |    |                 |
|            | 53 :        | 國 1 | 育計畫      |                            |              |        |    |                 |
|            | Û           |     | 國民小學教育   | <b>53220000</b> :各校經常門分支計畫 | 113:職員薪金     |        | 1  | 11,770,000.00 1 |
|            | Û           | ø   | 國民小學教育   | <b>53220000</b> :各校經常門分支計畫 | 114:工員工資     |        | 1  | 398,000.00      |
|            | Û           | ø   | 國民小學教育   | 53220000:各校經常門分支計畫         | 124:兼職人員酬金   |        | 1  | 78,000.00       |
|            | Û           | ۶   | 國民小學」以信  | 多改113職員薪金及124兼職。           | 人員酬金為例       |        | 1  | 142,000.00      |

#### (三)輸入基金用途明細表(續3)

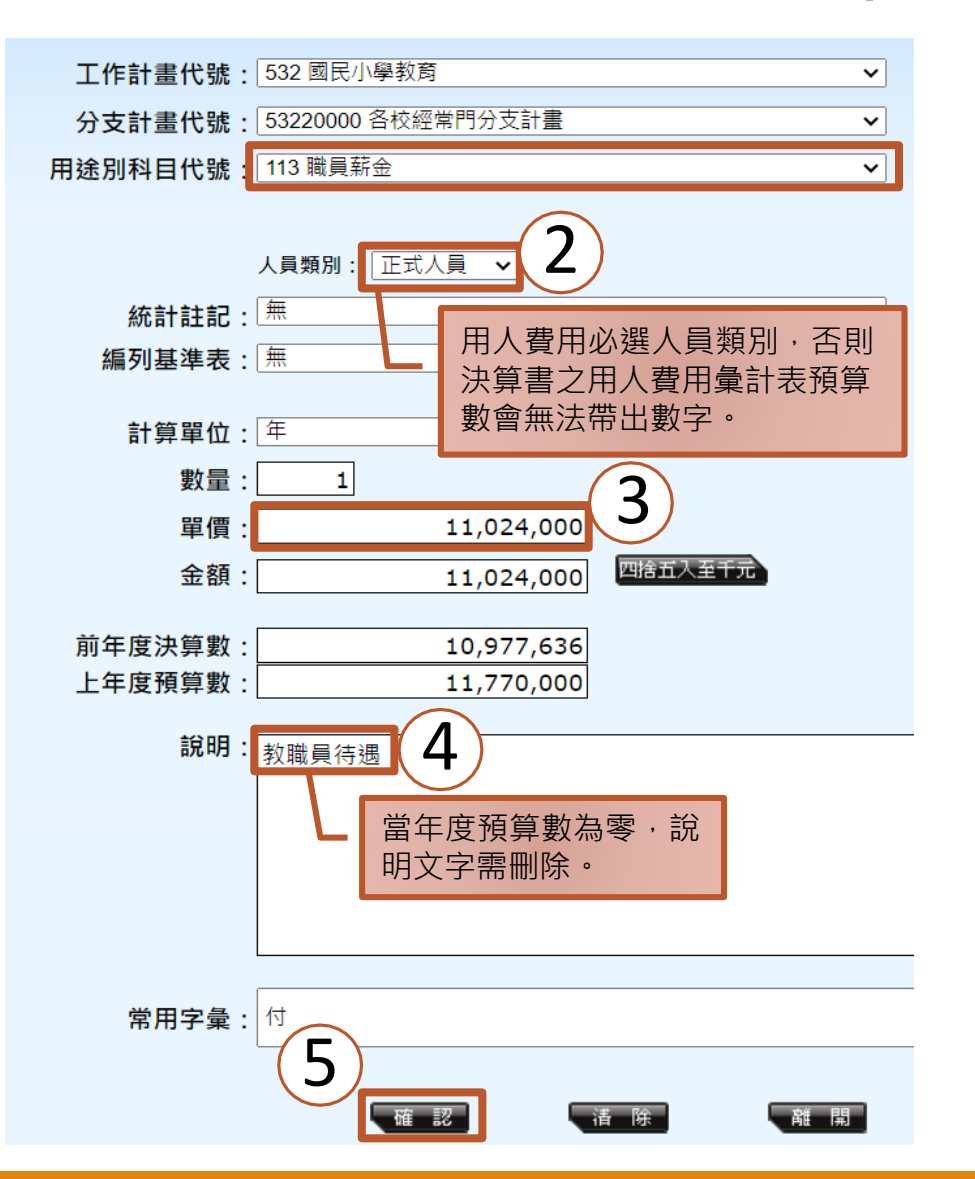

| 工作計畫代號: 532 🛙      | 國民小學教育           |    |
|--------------------|------------------|----|
| 分支計畫代號: 53220      | 2000 各校經常門分支計畫 🗸 |    |
| 用途別科目代號            | 124 兼職人員酬金       | ~  |
|                    |                  |    |
|                    | 人員類別: 其他人員 🗸     |    |
| 統計註記:              | 無                | ~  |
| 編列基準表:             | 無                | ~  |
| 計算單位: 年            | <b>`</b>         |    |
| 數量:                | 1                |    |
| 單價 :               | 149,000          |    |
| 金額:                | 149,000 四捨五入至千元  |    |
| 前年度決算數:<br>上年度預算數: | 0 142,000        |    |
| 說明                 | 兼代課鐘點費           |    |
|                    |                  |    |
|                    |                  |    |
|                    |                  |    |
| 常用字彙:              | 付                |    |
|                    | 確認               | 離開 |

#### (三)輸入基金用途明細表(續4)

| 本语明卫田;今时约日           |                       | 2日             | 統計      | 經費         | 來源   |
|----------------------|-----------------------|----------------|---------|------------|------|
| ~ ~ 你你们仅用还别件日        | 同時                    | 1993           | 註記      | 縣款         | 收支對列 |
| 2服務費用                | 服務費                   | 闭合計            |         | 510,000    | -    |
| 21水電費                |                       |                |         | 120,000    | -    |
| 212工作場所電費            | 學校設施(備)出借電費           |                |         | 117,000    |      |
| 214工作場所水費            | 學校設施(備)出借水費           |                |         | 3,000      |      |
| 新增資料 🚽 複製去年資料 💽 更新前年 | 『度決算數』 🧃 刪除所有明細 🛛 🗃 🖷 | 删除選取項目 勾 稽 列 印 | p       |            |      |
| 1 新增資料以21            | 4工作場所水費為              | 例              | 排<br>序  |            |      |
| ● 刪除 修改 計畫名稱         | 分支計畫                  | 用途別科目          | 位 數 罟 帚 | 單價         | 金額   |
|                      |                       |                | 調整      |            |      |
| 5:基金用途               |                       |                |         | 19,164,000 |      |
| 53:國民教育計畫            |                       |                |         | 19,104,000 |      |

#### (三)輸入基金用途明細表(續5)

| 工作計畫代號:  | 532 國民小學教育           |        |
|----------|----------------------|--------|
| 分支計畫代號:  | 53220000 各校經常門分支計畫 ~ | (2)    |
| 用途別科目代號: | 214 工作場所水費 💙         | $\sim$ |

| 統計註記:   | <b>▲</b>          |    |
|---------|-------------------|----|
| 編列基準表:  | (無 ~              |    |
|         |                   |    |
| 計算單位:   | 年 🗸               |    |
| 數量:     | 1 3               |    |
| 單價:     | 3,000             |    |
| 金額:     | 3,000 四捨五入至千元     |    |
|         |                   |    |
| 前年度決算數: | 0                 |    |
| 上年度預算數: | 0                 |    |
| 韵吗。     |                   |    |
| 市元中方:   | 學校設施(備)出借水費(      |    |
|         |                   |    |
|         |                   |    |
|         |                   |    |
|         |                   |    |
|         |                   |    |
| 一世日中年。  | (++               |    |
| 常用子案:   |                   |    |
| 5       |                   |    |
| J       | 、確認 「維持新増」 「清除」 「 | 難開 |

| 本语即卫田泾即利日 | 2011日       | 統計 | 經費3     |  |  |
|-----------|-------------|----|---------|--|--|
| 米源別及用述別件日 | 武功          | 註記 | 縣款      |  |  |
| 2服務費用     | 服務費用合計      |    | 510,000 |  |  |
| 21水電費     |             |    | 120,000 |  |  |
| 212工作場所電費 | 學校設施(備)出借電費 |    | 117,000 |  |  |
| 214工作場所水費 | 學校設施(備)出借水費 |    | 3,000   |  |  |

#### (三)輸入基金用途明細表(續6)

| 產表檢視輸入資料是否正確無誤                                                                                                    | 前年度<br>決算數                                                                                      |                                                | 業務計畫及<br>用途別科目                                                                               | 本年度<br>預算數                                                                   | 上年度<br>預算數                                                                   | 計畫內容說明                                                                      |
|----------------------------------------------------------------------------------------------------|-------------------------------------------------------------------------------------------------|------------------------------------------------|----------------------------------------------------------------------------------------------|------------------------------------------------------------------------------|------------------------------------------------------------------------------|-----------------------------------------------------------------------------|
| 預算編集       資       資         ● 基本資料維護作業       預(概)算籌編作業         ● 預(概)算籌編       ●         ● 預(概)算籌編       ●         ● 強約計報表作業系統       ●         ● 預算書(議會)列印系統       ●         □ 単位預算書       ■         □ 方真顯一(業務計畫用)       □         □ 「上注度預算數」顯示0       ■ | 17,649 5<br>17,649 5<br>17,649 5<br>16,955 1<br>11,376 1<br>10,978 1<br>398 1<br>233 1<br>233 1 | 3<br>32<br>3220000<br>1<br>13<br>14<br>2<br>24 | 民教育計畫<br>國民小學教育<br>各校經常門分支計畫<br>用人費用<br>正式員額薪資<br>職員薪金<br>工員工資<br><b>聘僱及兼職人員薪資</b><br>兼職人員酬金 | 17,759<br>17,759<br>17,759<br>17,038<br>11,422<br>11,024<br>398<br>227<br>78 | 19,097<br>19,097<br>19,097<br>18,270<br>12,168<br>11,770<br>398<br>220<br>78 | 教職員待遇<br>技工及工友待遇<br>主計、人事兼職費                                                |
| ● 日本報名       小時之         附屬單位預算封面       分支計畫及列印         附屬單位預算目錄       分支計畫及列印         附屬單位預算期底       - 前年度決算數」顯示0         ◎ 重排備註(當計畫說明文字排版不整齊時,<br>可勾選此項目再行列印,請耐心等候!)         報表排序方式:       - 0使用明細新增順序         基金用途明細表       - ● 使用手動排列順序               | 0<br>323 1:<br>323 1:<br>2,661 1:<br>1,308 1:<br>1,353 1:<br>1,116 1:                           | 3<br>34<br>5<br>51<br>52<br>6                  | <b>加(夜)班費</b><br>未休假加班費<br><b>獎金</b><br>考績獎金<br>年終獎金<br><b>退休及卹償金</b>                        | 149<br>359<br>2,705<br>1,307<br>1,398<br>1,206                               | 142<br>355<br>3,032<br>1,540<br>1,492<br>1,304                               | 兼代課鐘點費<br>不休假加班費<br>考績獎金<br>年終工作獎金                                          |
| 點選<br>1.預算書(議會)列印系統<br>2.單位預算書<br>3.基金用途明細表                                                                                                    | 1,091 1<br>25 1<br>1,247 1<br>1,131 1<br>5 1                                                    | 61<br>62<br>8<br>81<br>83<br>83                | 職員退休及離職金<br>工員退休及離職金<br><b>福利費</b><br>分擔員工保險費<br>傷病醫藥費<br>其他福利費                              | 1,182<br>24<br>1,119<br>993<br>14                                            | 1,280<br>24<br>1,191<br>1,065<br>14                                          | 教、職員機關提撥退撫基金<br>技工、工友勞工退休準備金提<br>撥<br>教職員工公、勞、健保保險補<br>助<br>健康檢查費<br>件留該遊達明 |
|                                                                                                    | 527 2<br>0 2<br>0 2                                                                             | 1<br>12                                        | 天に個代員<br><b>服務費用</b><br>水電費<br>工作場所電費<br>工作場所電費                                              | 112<br>510<br>120<br>117                                                     | 578                                                                          | <sup>派國派運補助</sup><br>必須與核定表及<br>概算表相符                                       |

#### (四)複製更新預計平衡表

#### ▶ 建議在基金來源明細表及基金用途明細表皆正確後再進入本表作業。

| 預算編製 會 言   | + 決算        |
|------------|-------------|
| ☑ 基本資料維護作  | 業           |
| ● 預(概)算籌編作 | 業           |
| 丑 預(概)算籌編  |             |
| 用人費用明細表    | Ę           |
| 車輛明細表      |             |
| 基金來源明細表    |             |
| 基金用途明細表    | Ę           |
| 新興(繼續性)計   | 畫分年資金需求表    |
| 預計平衡表      |             |
| 單位編制與預算    |             |
| ● 統計報表作業系  | 和苎<br>1     |
| ● 預算書(議會)列 | 2.預(概)算籌編作業 |
| ➡ 訊息公告管理系  | 3.預計平衡表     |

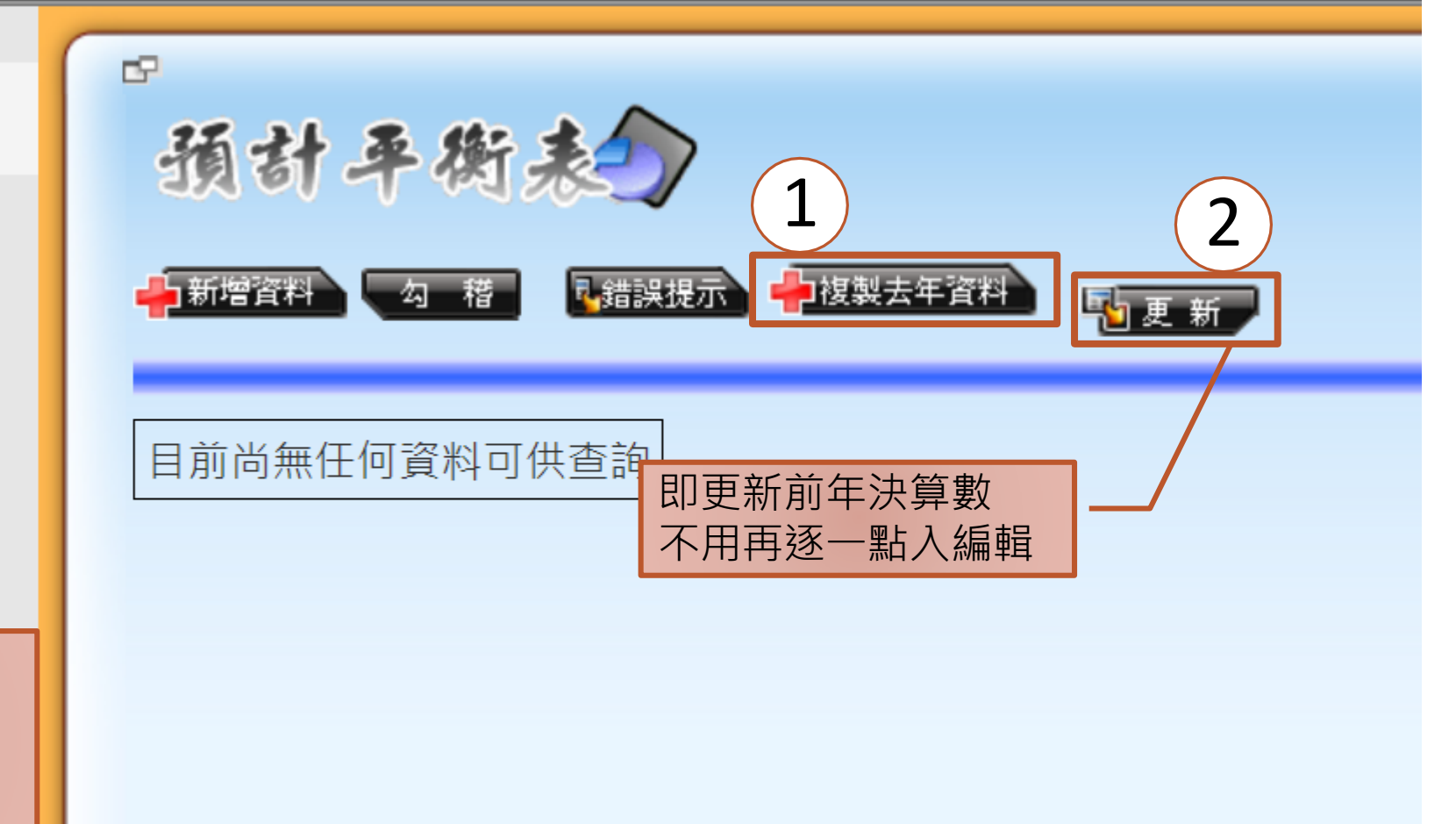

#### (五)更新現金流量預計表

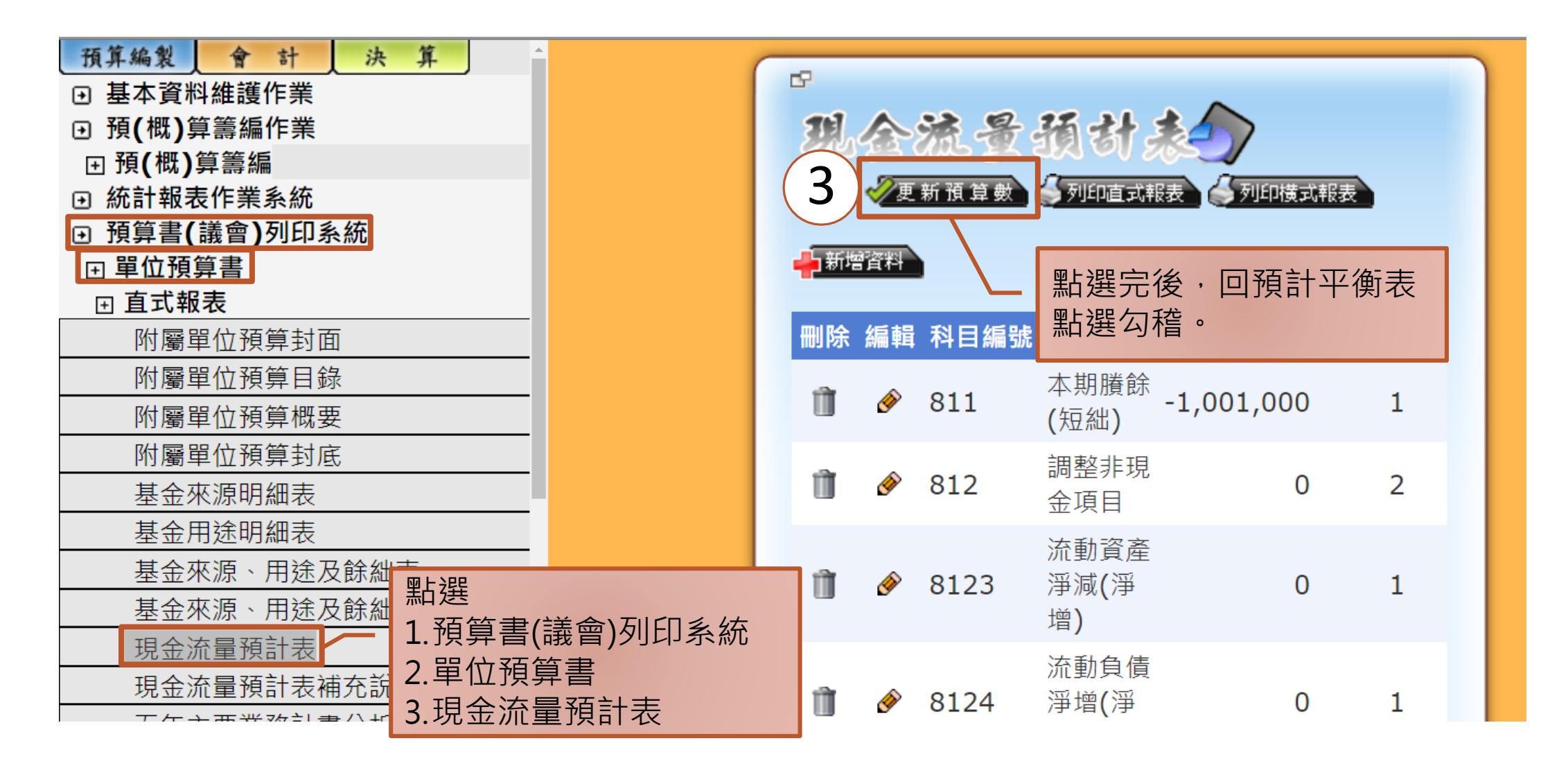

#### (四之一)複製更新預計平衡表

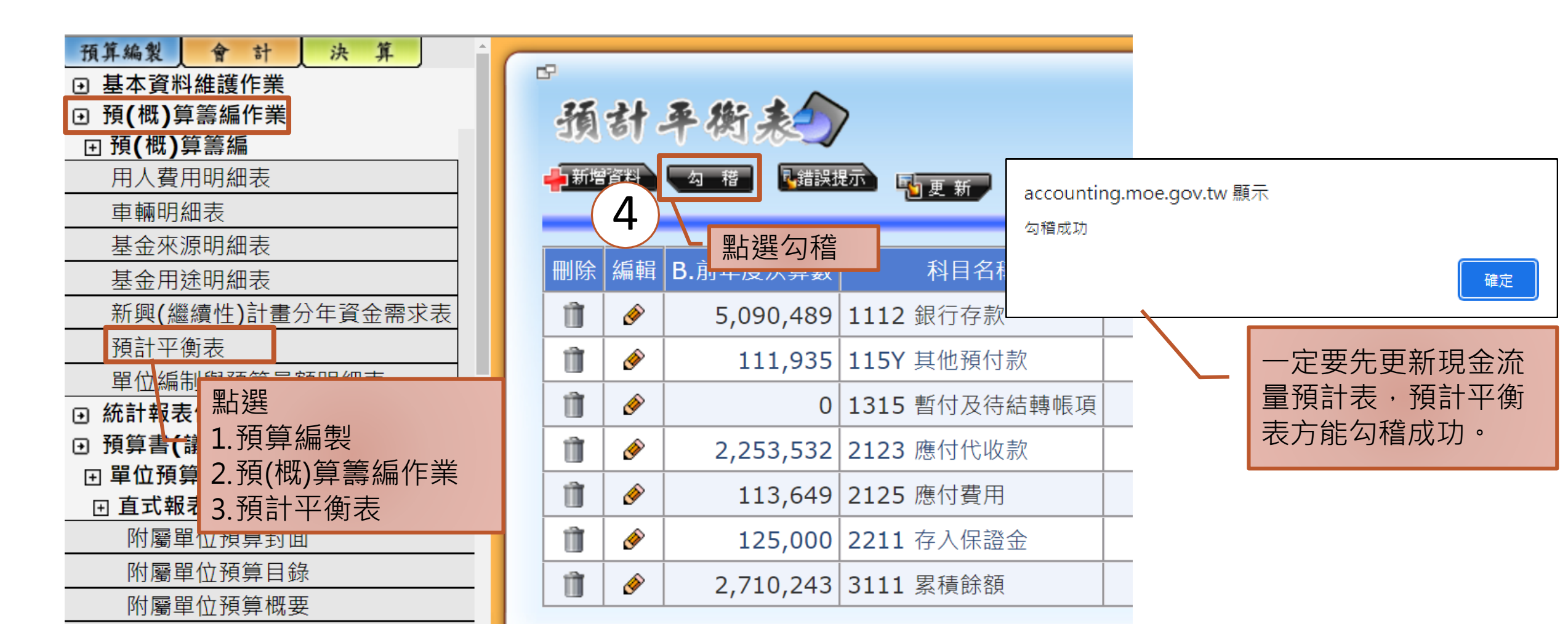

### 基金來源、用途及餘絀預計表 前年度決算數細數之和與總數或略有出入,係四 捨五入關係。以下各表同。

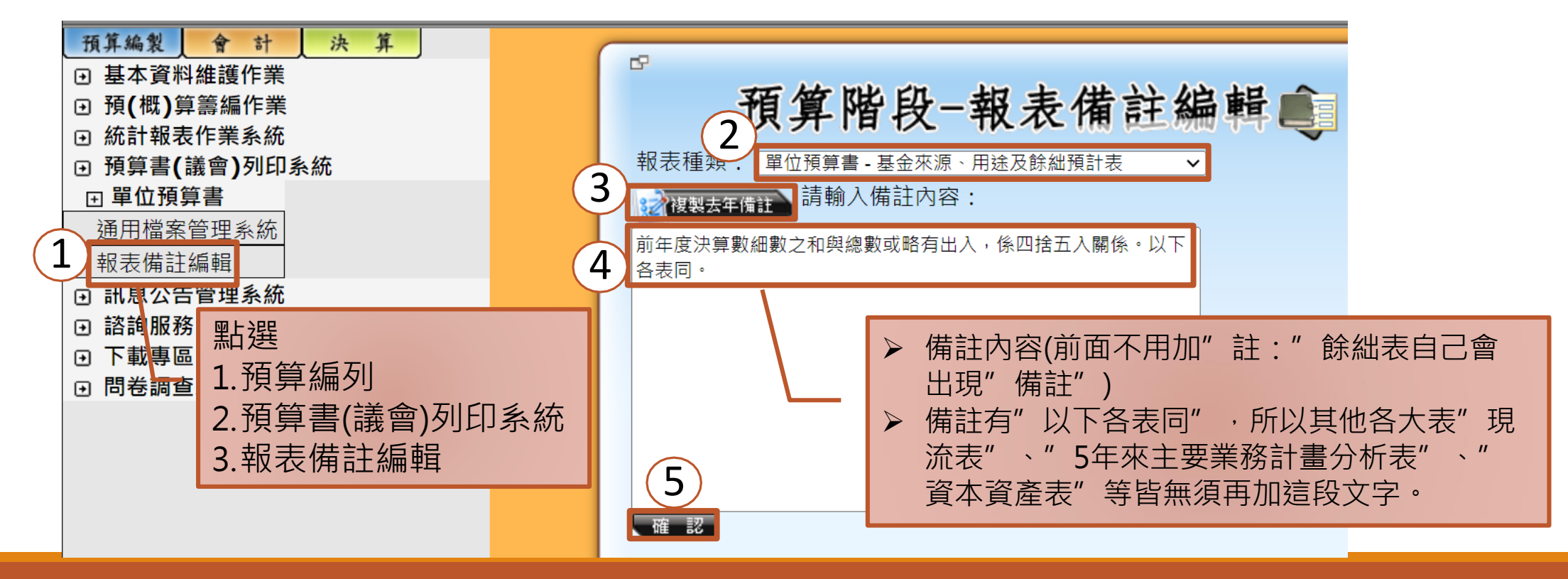

#### 2.用人費用彙計表

註:國民教育計畫-27D計時與計件人員酬金,編列臨時人員擔任校園安全維護工作,契僱人員1人,金額18,000元。

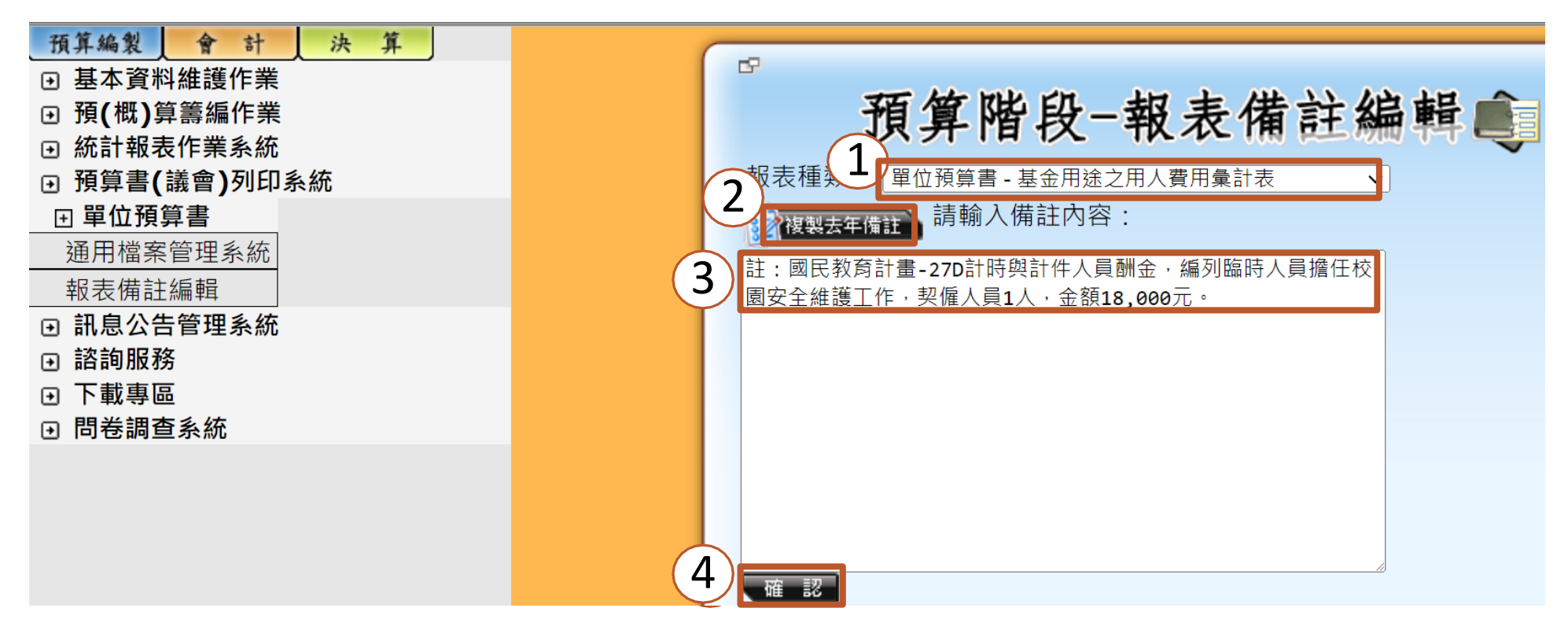

#### 3.預計平衡表

註:上年度預計數係前年度決算數加(減)上年度預計賸餘 (短絀)數,其各細數之和與總數或略有出入,係四捨五入 關係。

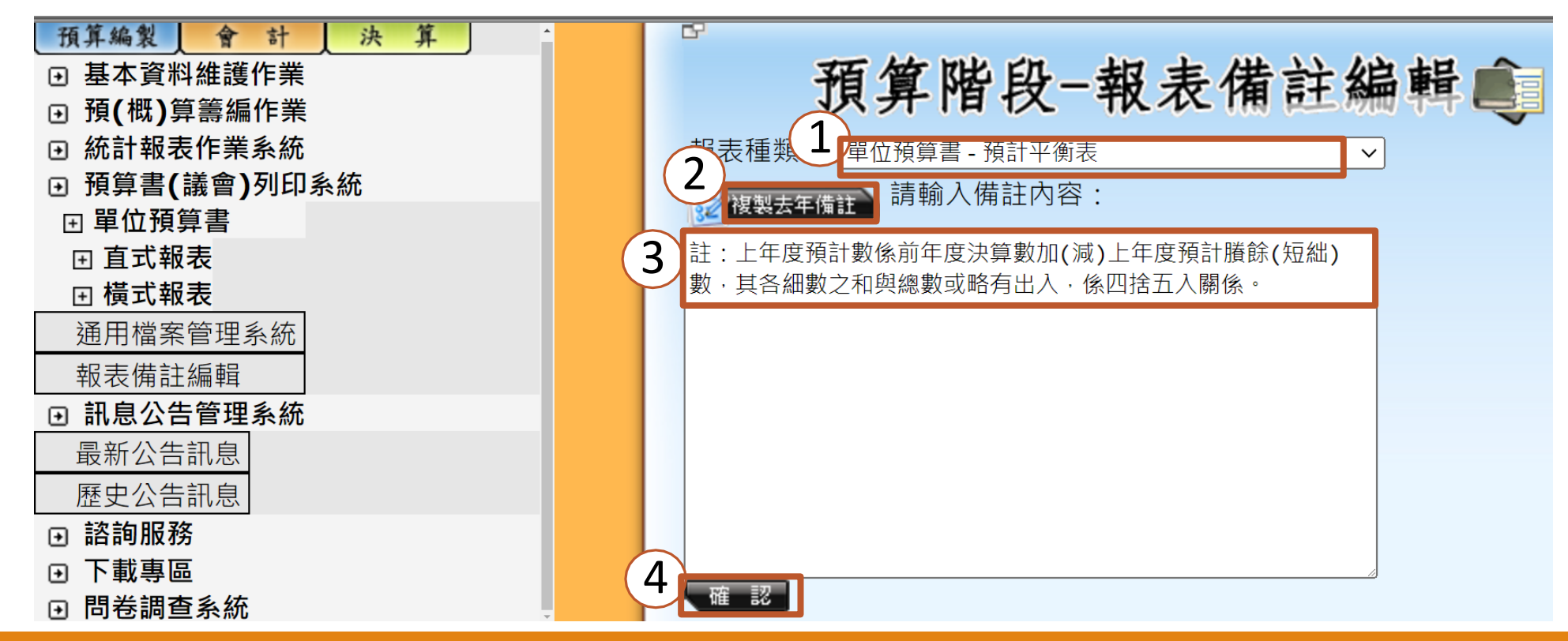

# (六)各報表備註 4.員工人數彙計表 國民教育計畫-27D計時與計件人員酬金,編列臨時人員擔任校園安全維護工作,契僱人員1人。

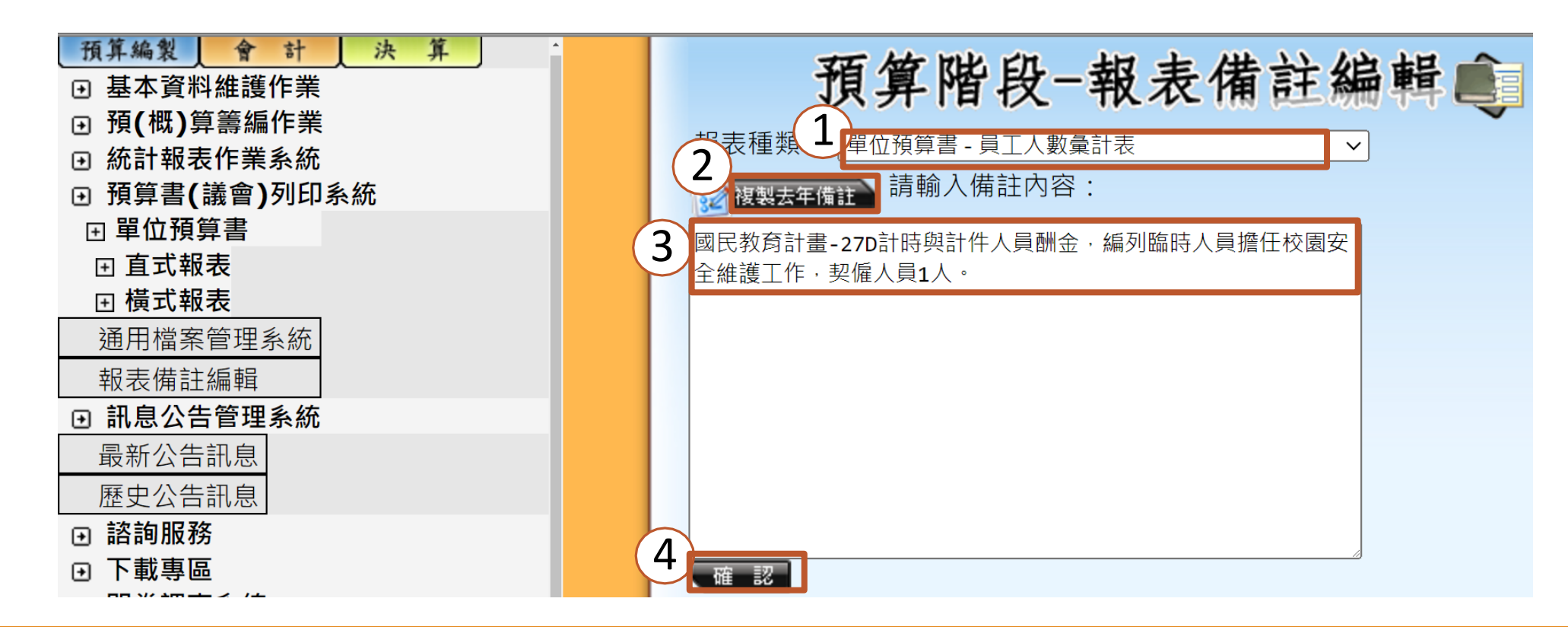

#### 5.各項費用彙計表

#### 註:公共關係費編列42,000元。

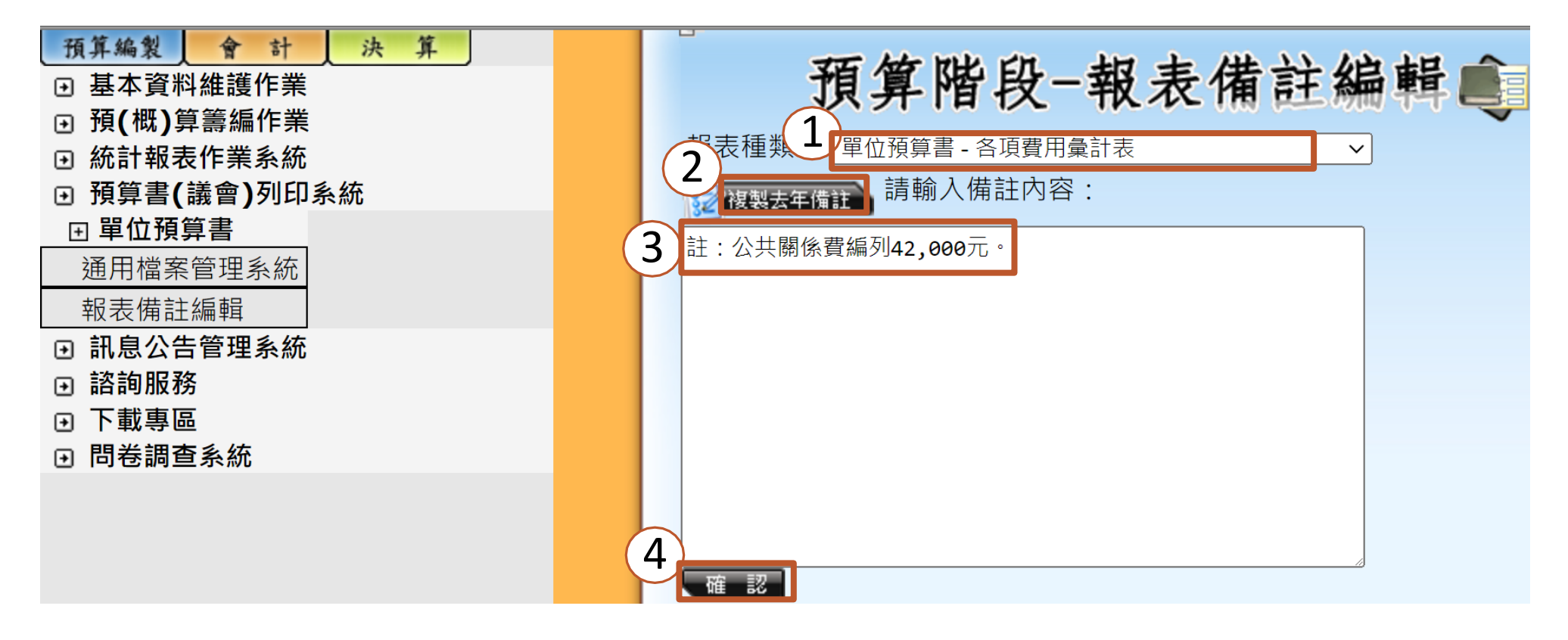

(七)資本資產明細表

|                                                                                                    |                                        |                                         |                           |              |         |     |         |            |    | ·       |
|----------------------------------------------------------------------------------------------------|----------------------------------------|-----------------------------------------|---------------------------|--------------|---------|-----|---------|------------|----|---------|
| → 統計報表作業系統 ▲ 預算書(議會)列印系統                                                                                                    | 資本資產及長                                 | 長期負債均                                   | 曾减情形                      | 表國           |         |     |         |            |    |         |
|                                                                                                    | ※此 <b>列</b> F                          | 印修件只適用於直式                               | 報表 公司印度                   | 式報表          |         |     |         |            |    |         |
| 田 <b>旦 1 取</b> 和     聞     聞 |                                        | 初餘額」設為0                                 | 列印横                       | 式報表          |         |     |         |            |    |         |
| <u>附屬單位預算目錄</u><br>附屬單位預算概要                                                                                                    | 列印條件 ※折舊                               | 初時額」帝八于動鶇<br><mark>報表無上述列印條件</mark>     | 11八金額<br>:                |              |         |     |         |            |    |         |
|                                                                                                    | ● 资本                                   | 折舊報表格式<br>'沒吝昍细末                        |                           |              |         |     |         |            |    |         |
| <u>基金來源明細表</u><br>其全田注明如素                                                                                                    | <ul> <li>● 員本</li> <li>○ 長期</li> </ul> | ≥員産明細衣<br>]負債明細表                        |                           | Q            |         |     |         |            |    |         |
| 基金來源、用途及餘絀表                                                                                                    |                                        | ********                                |                           |              |         |     |         |            |    |         |
| 基金來源、用途及餘絀表說明<br>現全流量預計表                                                                                                    | 註1: 期初時額(系統計算)<br>註2: 期末餘額 = 期初餘額      | ) = 則牛度沃异的新<br>額(系統計算) + 本 <sup>1</sup> | 本時額 + 上午度的<br>年度增加 - 本年度》 | 專戶的增加數<br>或少 |         |     |         |            |    |         |
| 現金流量預計表補充說明                                                                                                    |                                        |                                         |                           |              |         |     |         |            |    |         |
| 五年主要業務計畫分析表                                                                                                    | 項目取                                    | 得成本 <b>(</b> 系統計算)                      | 取得成本/舉債數                  | 以前年度累計折舊     | 增加數     | 減少數 | 本年度提列折舊 | 期末金額       | 說明 | 本年度增加類型 |
|                                                                                                    | 非理財目的之長期投資                             | 0                                       | 0                         | 0            | 0       | 0   | 0       | 0          |    |         |
| 資本資產及長期負債明細表<br>其全田途之田人弗田員計書                                                                                                    | 收藏品及傳承資產                               | 0                                       | 0                         | 0            | 0       | 0   | 0       | 0          |    |         |
|                                                                                                    | + ++++                                 | 3,162,958                               | 0                         | 0            | 0       | 0   | 0       | 3,162,958  |    |         |
| 增購及汰舊換 點選                                                                                                    |                                        | 6,799,026                               | 0                         | 0            | 0       | 0   | 0       | 6,799,026  |    |         |
| <u>通用電訊</u><br>預計平衡表<br>1.預算書(議會)                                                                                                    | 列印系統                                   | 24,868,397                              | 0                         | 0            | 100,000 | 0   | 0       | 24,968,397 |    |         |
|                                                                                                    |                                        | 5,383,932                               | 0                         | 0            | 0       | 0   | 0       | 5,383,932  |    |         |
| 通用檔案管理系約<br>通用檔案管理系約<br>通用檔案管理系約                                                                                                    | 期負債明細表                                 | 431,124                                 | 0                         | 0            | 0       | 0   | 0       | 431,124    |    |         |
|                                                                                                    |                                        |                                         |                           |              |         |     |         |            |    |         |

## 資本資產明細表(續1)

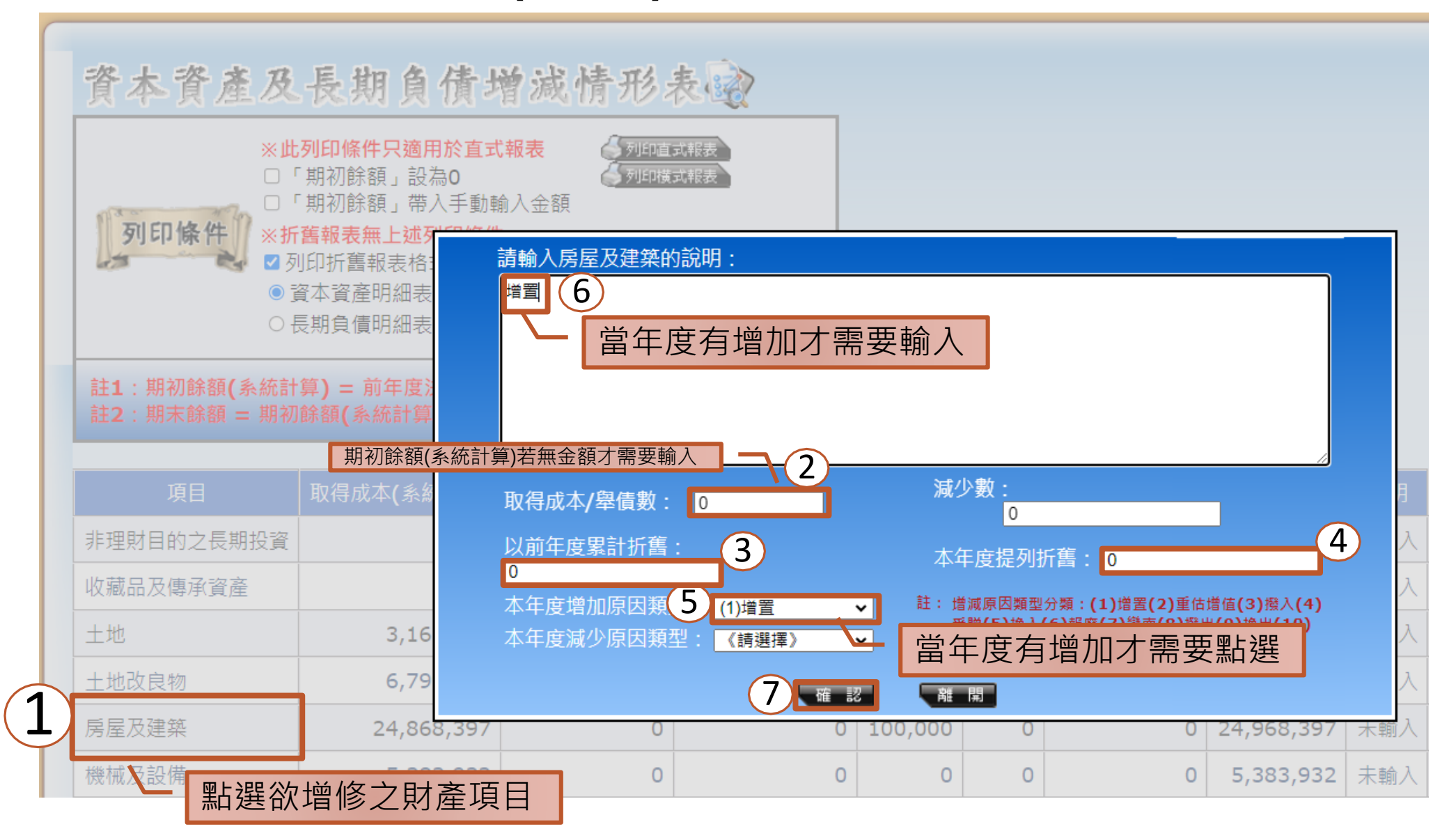

|             |            |            |                                    |            |     |           |             |                                         |             |          | 以前年度累折         | 減少      | 本年累折              |
|-------------|------------|------------|------------------------------------|------------|-----|-----------|-------------|-----------------------------------------|-------------|----------|----------------|---------|-------------------|
|             |            |            |                                    |            |     |           |             |                                         | I           | 頁目       |                | 金額      | 長投評價              |
|             |            |            |                                    |            |     |           |             | 非到                                      | 里財目的        | 之長期投資    | -              |         | () <del>(</del> ) |
| 1 按         | 資產表程       | 式結果前       | 俞入                                 |            |     |           |             | 收薪                                      | 藏品及傳        | 承資產      | -              |         | -                 |
|             |            |            | ר ב ד <del>חו</del> ע א<br>ייייע א | MIZ .      |     |           |             |                                         | н           |          | -              |         |                   |
| 2.無形貧       | 「産减少數      | 【記明聊ノ      | く 「 撰到                             | <b>汐</b> 」 |     |           |             | 土均                                      | 也改良物        |          | 4,692,000      | 0       | 203,000           |
|             |            |            |                                    |            |     |           |             | 房                                       | 量及建築        |          | 26,374,000     | 0       | 1,168,000         |
|             |            |            |                                    |            |     |           |             | 機材                                      | 戒及設備        |          | 4,043,000      | 0       | 616,000           |
|             |            |            |                                    |            |     |           |             | 交到                                      | 通及運輸        | 設備       | 986,000        | 0       | 71,000            |
|             |            |            |                                    |            |     |           |             | 雜耳                                      | 自設備         | -        | 6,243,000      |         | 675,000           |
| 百日          | 取得成本(多統計管) | 取得成太/題信數 以 | 前在度累計折舊                            | ナの町敷       | 減小數 | 木在度提列折舊   | 期末会額        | 11日 11日 11日 11日 11日 11日 11日 11日 11日 11日 | <u>里中固定</u> | 資産       |                | 0       |                   |
| 北田时日的今月期仍沒  |            |            |                                    | 0          | 0   |           | XH TE YILLY |                                         | 夏倉産         | <b>占</b> | -              | 0       |                   |
| 7-注約日的之夜朔夜員 | 0          | 0          |                                    | 0          | 0   | 0         |             |                                         | 型能量以        | R        | -              | 4000    | -                 |
| 収臧品及傳承資產    | 0          | 0          | 0                                  | 0          | 0   | 0         | (           | ) <u>n</u>                              |             |          |                | 4000    | -                 |
| 土地          | 6,625,462  | 0          | 0                                  | 0          | 0   | 0         | 6,625,462   | 2                                       |             |          |                |         |                   |
| 土地改良物       | 5,232,899  | þ          | 4,692,000                          | 0          | 0   | 203,000   | 337,80      |                                         |             |          |                |         |                   |
| 房屋及建築       | 59,649,527 | þ          | 26,374,000                         | 0          | 0   | 1,168,000 | 2,107,52    | 7                                       |             |          |                |         |                   |
| 機械及設備       | 5,107,153  | þ          | 4,043,000                          | 0          | 0   | 616,000   | 448,153     | 3                                       |             |          |                |         |                   |
| 交通及運輸設備     | 1,178,350  |            | 986,000                            | 0          | 0   | 71,000    | 121,350     | D                                       |             |          |                |         |                   |
| 雜項設備        | 7,861,930  | þ          | 6,243,000                          | 0          | 0   | 675,000   | 943,93      | D                                       |             |          |                |         |                   |
| 購建中固定資產     | 0          | 0          | 0                                  | 0          | 0   | 0         | (           | D                                       |             | 倘按減      | 少數填入,          | 期末雲     | 金額為               |
| 租賃資產        | 0          | 0          | 0                                  | 0          | 0   | 0         | 1           | 0                                       |             | 負數,      | 請以千元降          | ≧低減ノ    | り數。               |
|             |            |            | 4                                  | -          |     |           |             |                                         | 3           |          |                | 1_01/00 |                   |
| 項目          | 取得成本(系統計算) | 取得成本/舉債數   | 以前年度累計                             | 折舊         | 増加數 | 減少數本午晨    | 提列折舊        | 期末金額                                    | 說明          | 本年度增加類型  | ↓ → 年度減少類型     |         |                   |
| 租賃權益改良      | C          | 0          |                                    | 0          | 0   | 5         | 0           | 0                                       | 未輸入         |          |                |         |                   |
| 電腦軟體        | 41,976     | 6 O        |                                    | 0          | D   | 4,000     | 0           | 37,976                                  | 選っ          |          | (11)無形資產<br>攤銷 |         |                   |

#### 三、至會計資訊系統列印預算書 主計處關閉系統前仍先請進入各報表點選更新或檢視報表

|                             |          |    | 1      |    |    |                                        |                |
|-----------------------------|----------|----|--------|----|----|----------------------------------------|----------------|
| 中華民國113年月                   | ł        |    |        |    |    | □ 統計報表作業系統                             | 資本資產及          |
|                             |          |    |        |    |    | ① 預算書(議會)列印系統                          | X -1- X 25-22  |
| 一、業務計畫及預算說明                 | 第        | 1  | 頁至第    | 3  | 頁  |                                        | ×此<br>□「       |
| 二、預算主要表                     |          |    |        |    |    | 附屬單位預算目錄                               | Man man in the |
| 1、基金來源、用途及餘絀預計表             | 第        | 4  | 頁至第    | 4  | 頁  | 附屬單位預算概要                               | 列印條件 ※折        |
| 2、現金流量預計表                   | 第        | 5  | 頁至第    | 5  | 頁  | → <u>附屬单位視鼻封底</u><br>基金來源明細表           |                |
| 三、預算明細表                     |          |    |        |    |    | 基金用途明細表                                | 0              |
| 1、基金來源明細表                   | 第        | 6  | 頁至第    | 6  | 頁  | 基金來源、用途及餘絀表<br>基金來源、用途及餘絀表說明           | 註1:期初餘額(系統計    |
| 2、基金用途明細表                   | 第        | 7  | 頁至第    | 9  | 頁  | 現金流量預計表                                | 註2:期末餘額 = 期初   |
| 四、預算附表                      |          |    |        |    |    | 現金流量預計表補充說明<br>五年士要業務計書分析書             | 표민             |
| 單位(或計畫)成本分析表                | 第        | 10 | 頁至第    | 10 | 頁  | 補辦預算明細表                                | <u>現日</u>      |
| 五、預算參考表                     |          |    |        |    |    | 單位成本分析表                                | 非理財目的之長期投資     |
| 1、5年來主要業務計畫分析表              | 第        | 11 | 百至第    | 11 | 百  |                                        | 收藏品及傳承資產       |
|                             | 尔        | 12 | 「一小」   | 12 | 百  | 車輛明細表                                  | 土地             |
| 2、田人場田魯計去                   | が        | 14 | スエオ    | 15 | 百  | // / / / / / / / / / / / / / / / / / / | 土地改良物          |
| 0 - 川八貝川米可公<br>             | <b>炉</b> | 14 | 只土尔百五笛 | 10 | 只石 | <br>日頃复用黒司衣<br>預計平衡表                   | 房屋及建築          |
| 4、合項頁用栗訂衣                   | 퐈        | 10 | 貝王弗    | 10 | 貝  | 員工人數量計表                                | 機械及設備          |
| <b>六</b> 、 附 嫁              |          |    |        |    |    |                                        |                |
| <ol> <li>1、預計平衡表</li> </ol> | 第        | 19 | 頁至第    | 19 | 頁  | <u> 地</u> 田                            | 又通人建輸設備<br>    |
| 2、資本資產明細表                   | 第        | 20 | 頁至第    | 20 | 頁  | □ 訊息公告管理系統                             |                |
|                             |          |    |        |    |    |                                        |                |

※此 □ Γ ※折 ☑列 ●資 ΟĘ

#### 三、至會計資訊系統列印預算書 (一)基金來源、用途及餘絀預計表

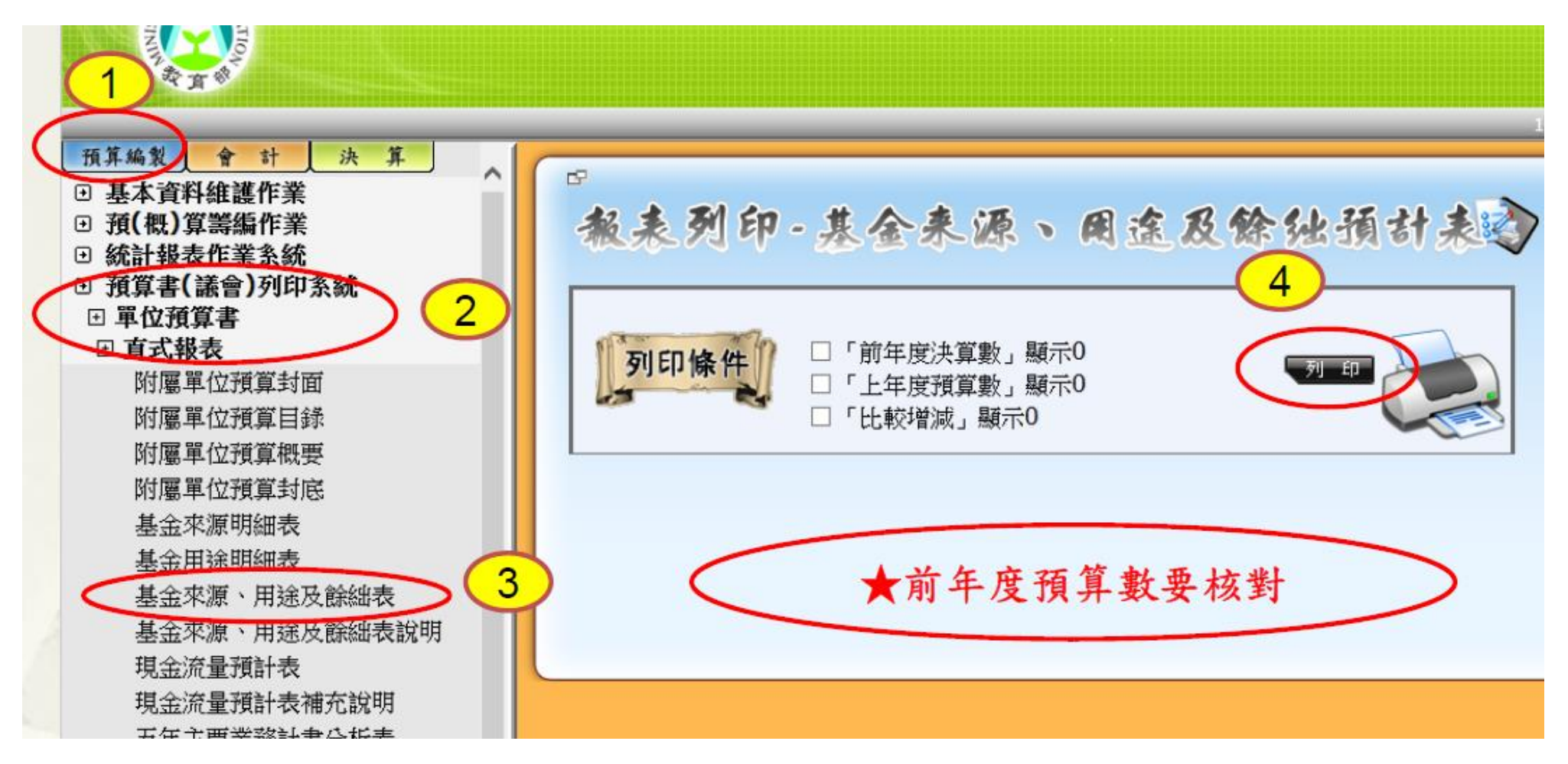

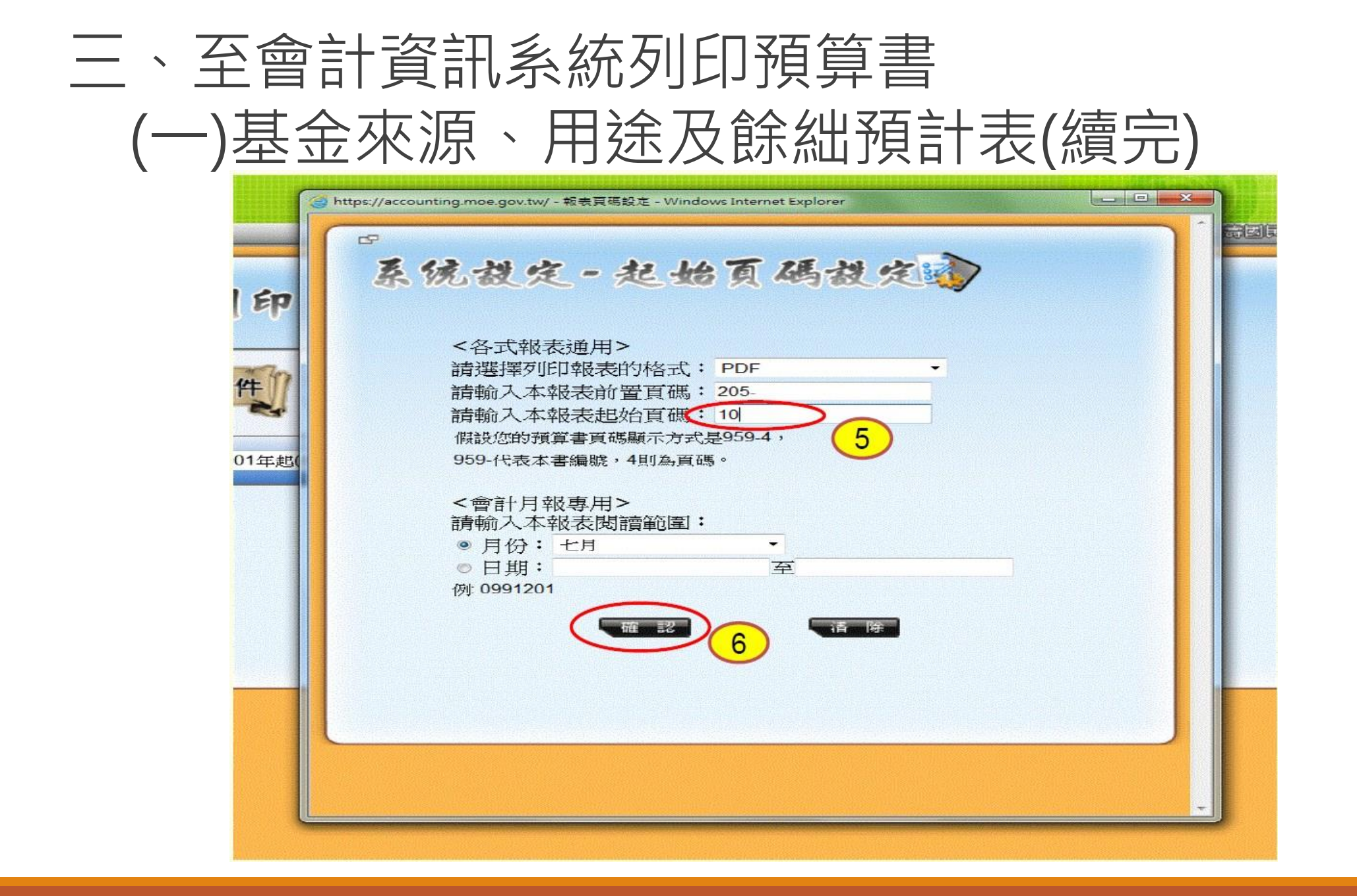

# 三、至會計資訊系統列印預算書(二)現金流量預計表

|      |          | 💛 建 新 | 所預算數 の川山直式報表 アック    | 即橫式報表      |      |
|------|----------|-------|---------------------|------------|------|
| 📫 新坞 | 音科       |       |                     |            |      |
| 刪除   | 編輯       | 科目编號  | 科目名稱                | 金額         | 說明 郊 |
| Û    | Ó        | 811   | 本期賸餘(短細一)           | -2,672,000 | 1    |
| Û    | ۲        | 812   | 調整非現金項目             | 0          | 2    |
| Û    | Ø        | 8123  | 流動資產淨減(淨增一)         | 0          | 1    |
| Û    | <b>S</b> | 8124  | 流動負債淨增(淨減-)         | 0          | 1    |
| Î    | ø        | 813   | 業務活動之淨現金流入(流<br>出一) | -2,672,000 | 2    |
| Û    | Ø        | 825   | 增加短期債務及其他負債         | 0          | 2    |
| Û    | Ø        | 8252  | 增加其他負債              | 0          | 1    |
| Û    | ۶        | 82Z   | 其他活動之淨現金流入(流<br>出一) | 0          | 2    |
| Û    | ۶        | 83    | 現金及約當現金之淨增(淨<br>減—) | -2,672,000 | 2    |
|      |          | 04    | 期初現全及約常現全           | 5 717 656  | 1    |

大 先至預計平衡表作勾稽若勾稽成功再列印。

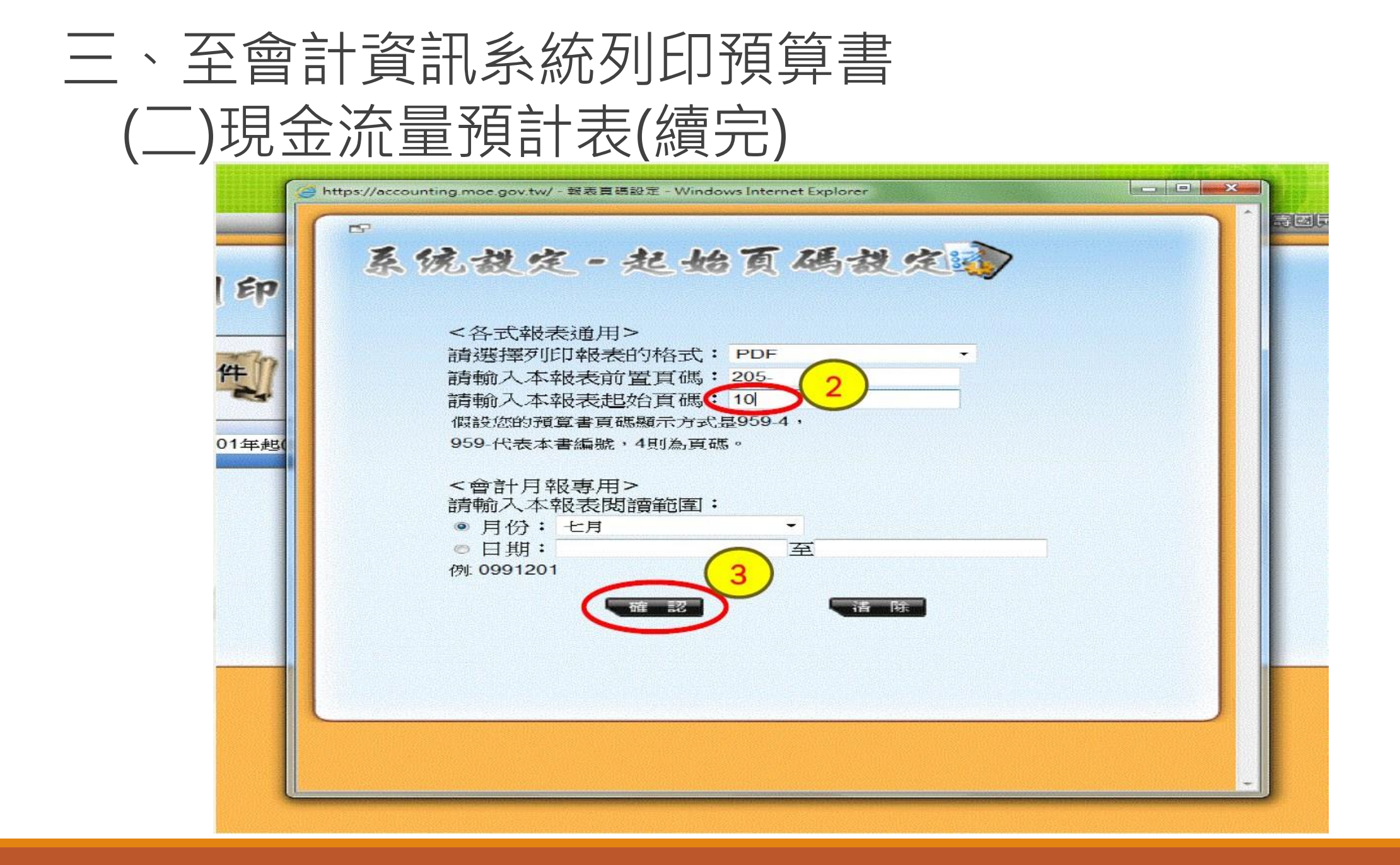

# 三、至會計資訊系統列印預算書(三)基金來源明細表

| 医惊动字 - 把始百隅封字》                 | 1000 |
|--------------------------------|------|
| <ul> <li> </li> <li></li></ul> |      |

### 三、至會計資訊系統列印預算書 (四)基金用途明細表

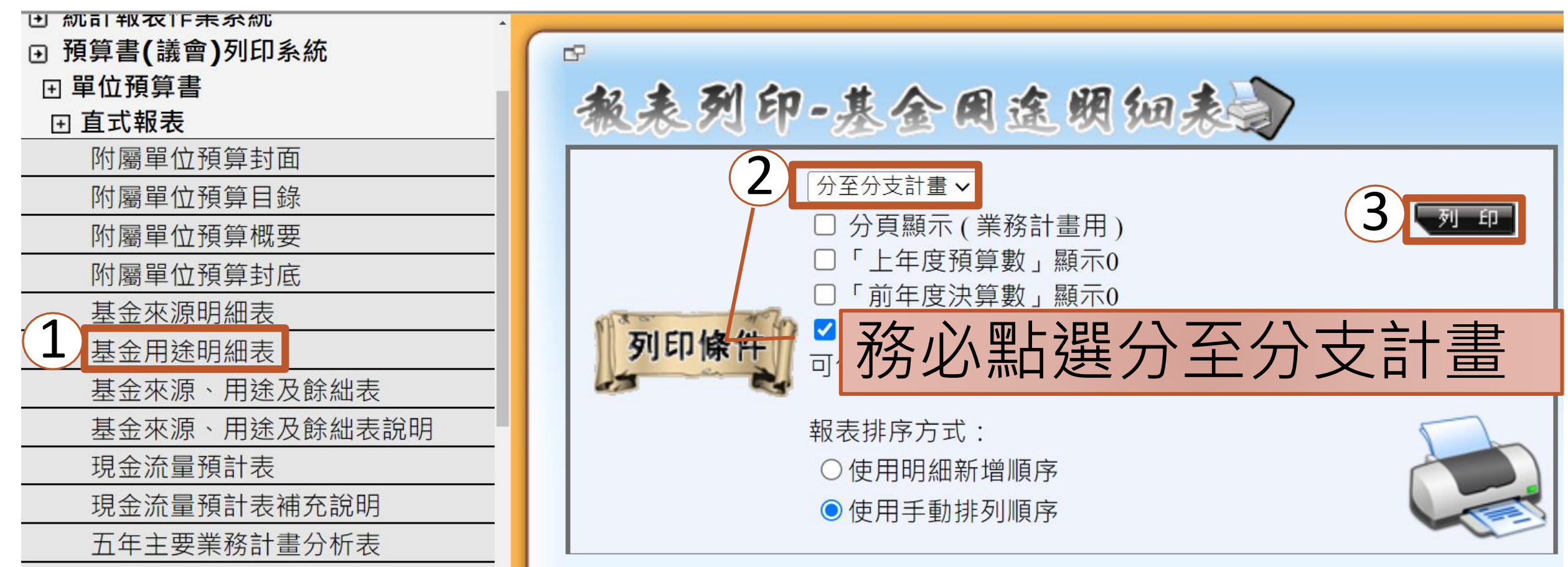

シーナションフェ ケケ ロロ ノローナー

#### 三、至會計資訊系統列印預算書 (五)單位(或計畫)成本分析表

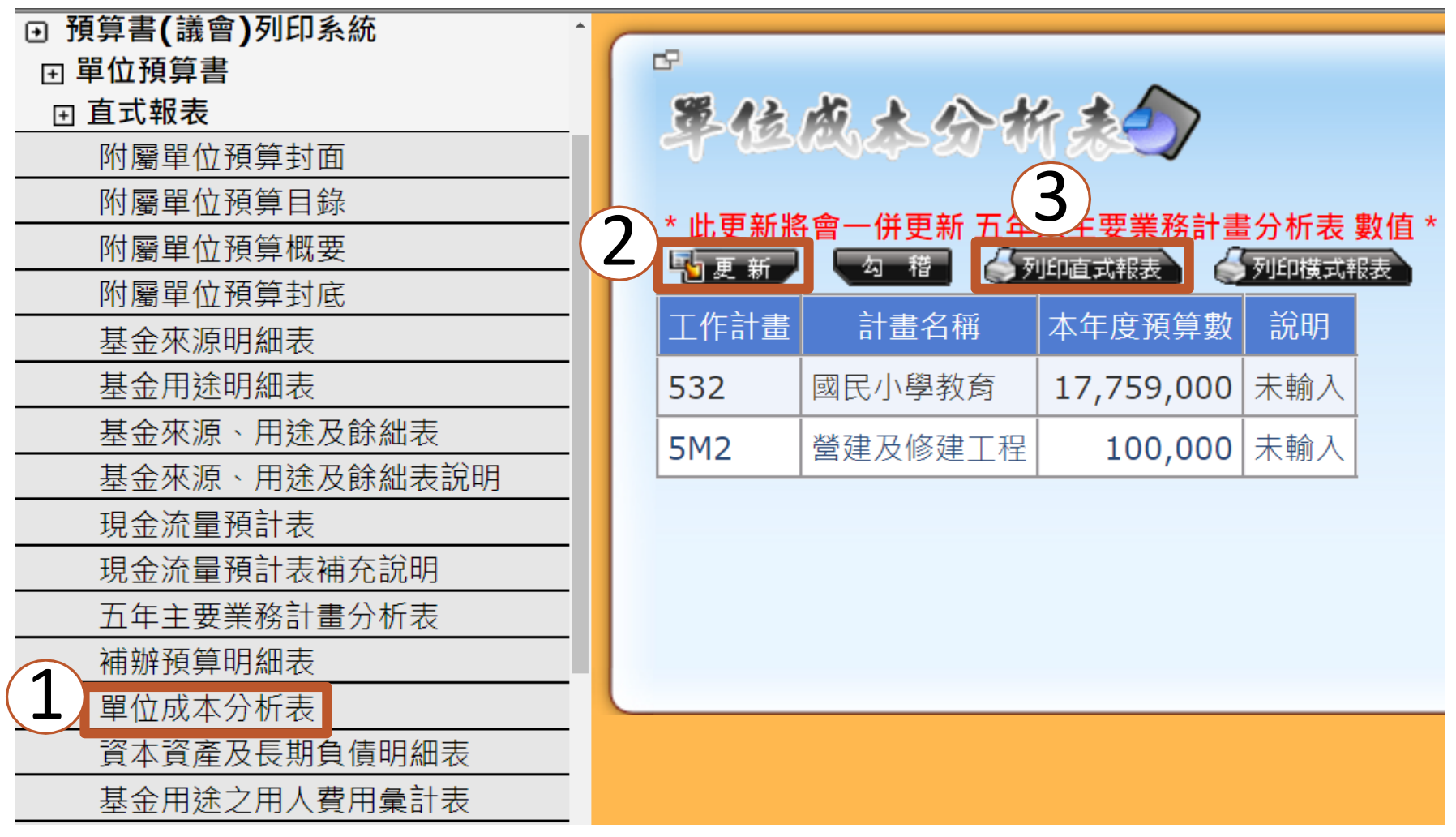

#### 三、至會計資訊系統列印預算書 (六)5年來主要業務計畫分析表

| ● 預算書(議會)列印系統 ^   |                                       |     |          |                                       |                |            |           |
|-------------------|---------------------------------------|-----|----------|---------------------------------------|----------------|------------|-----------|
| Ⅲ 單位預算書           |                                       |     |          |                                       | $\overline{3}$ | 5          |           |
| _                 |                                       | 112 | 列印條      | 件" 起始在度·                              |                | 式報表        | 式報表       |
| 附屬單位預算封面          |                                       | 4   | Jole Mar | · · · · · · · · · · · · · · · · · · · |                |            | ex-uticax |
| 附屬單位預算目錄          |                                       |     |          |                                       |                |            | ~         |
| 附屬單位預算概要          | *若有需限制顯示年度時,可於上方輸入起始年度,格式如99年度請輸入 099 |     |          |                                       |                |            |           |
| 附屬單位預算封底          |                                       |     |          |                                       |                |            |           |
| 基金來源明細表           |                                       |     |          |                                       |                |            |           |
| 基金用途明細表           | 2                                     |     |          |                                       |                |            |           |
| 基金來源、用途及餘絀表       |                                       | 重画  | 新 *      | 此更新將會一併到                              | 更新 單位成本分       | }析表 數值 *   |           |
| 基金來源、用途及餘絀表說明     |                                       | 年度  | 計書別      | 計書名稱                                  | 預算數            | 決算數        | 說明        |
| 現金流量預計表           |                                       | 110 | 50       |                                       | 17 750 000     | 0          |           |
| 現金流量預計表補充說明       |                                       | 113 | 53       | 國民教育計畫                                | 17,759,000     | 0          | 未輸入       |
| 五年主要業務計畫分析表       |                                       | 113 | 5M       | 建築及設備計畫                               | 100,000        | 0          | 未輸入       |
| 補辦預算明細表           |                                       | 112 | 53       | 國民教育計畫                                | 19,097,000     | 0          | 未輸入       |
| 單位成本分析表           |                                       | 110 |          |                                       | <u> </u>       | 0          | + ± 1     |
| 資本資產及長期負債明細表      |                                       | 112 | ויוכ     | 建梁                                    | 60,000         | U          | 木駒八       |
| 其金田徐 之田 人 費田 魯計 表 |                                       | 111 | 53       | 國民教育計畫                                | 18,643,000     | 17,649,490 | 未輸入       |

#### 三、至會計資訊系統列印預算書 (七)員工人數彙計表

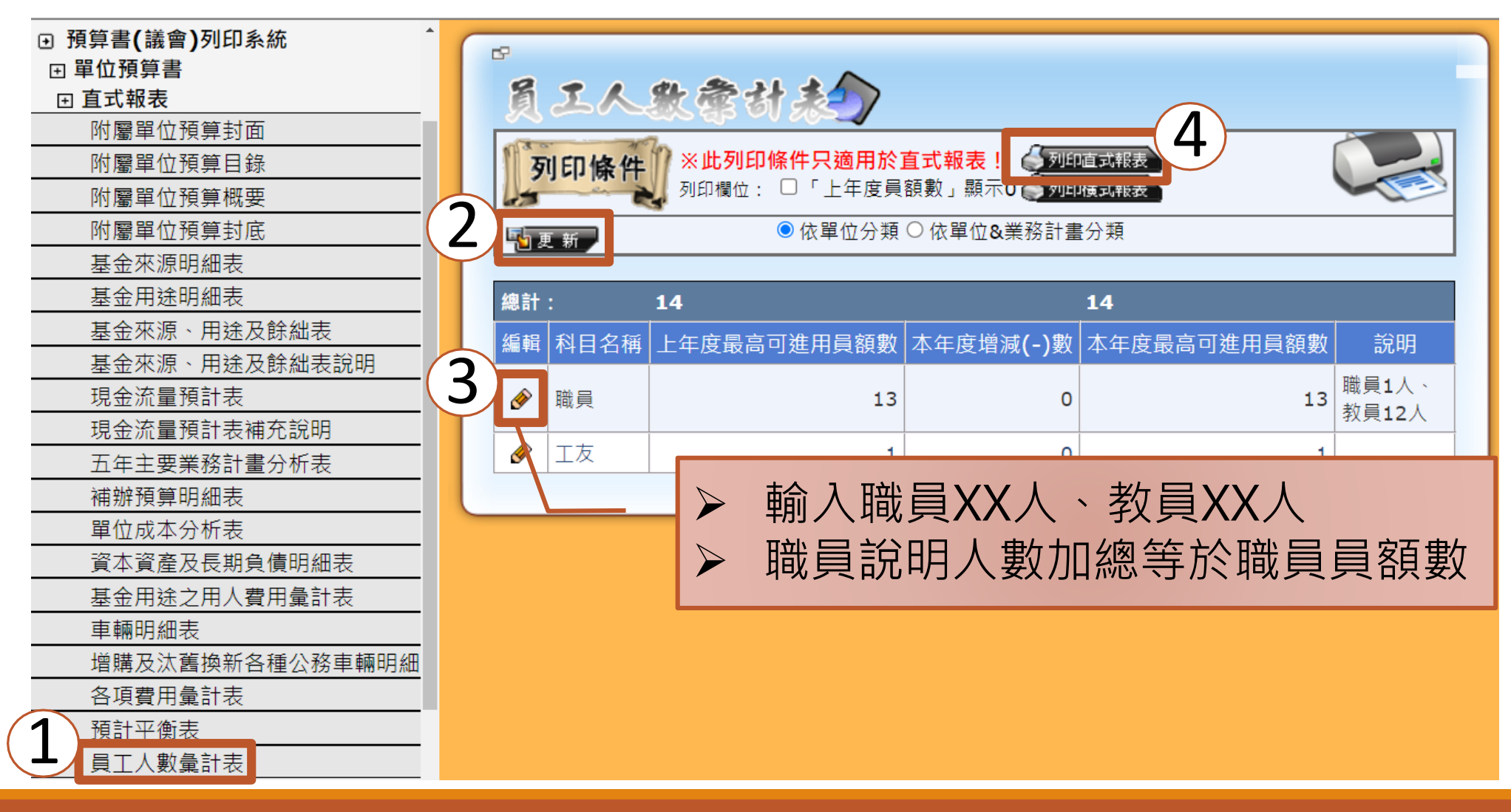

#### 三、至會計資訊系統列印預算書 (八)用人費用彙計表

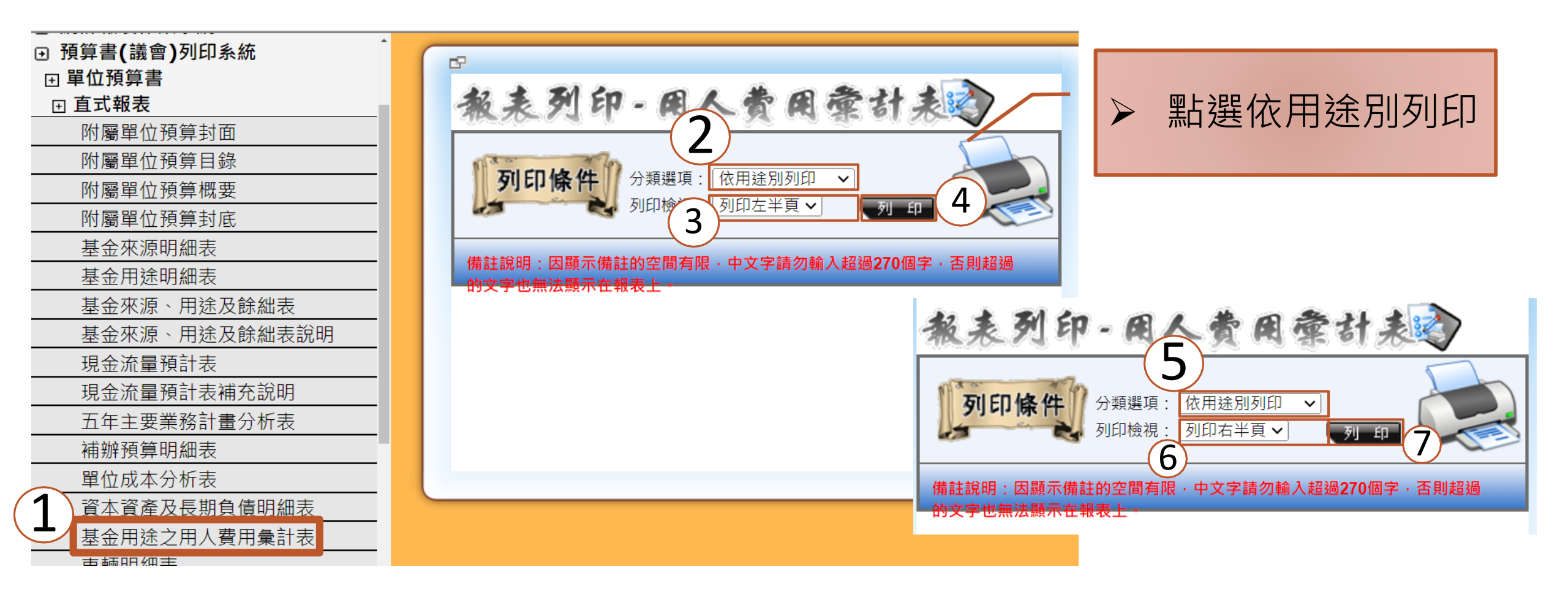

#### 三、至會計資訊系統列印預算書 (九)各項費用彙計表

62 **教表列印·各項費用彙計表** 「上年度預算數」不顯示 列印條件 ΕÐ 「前年度決算數」不顯示

## 三、至會計資訊系統列印預算書 (十)預計平衡表

62 教表列印-預計平衡表金 「上年預計數」顯示0 列印條件 「比較增減」顯示0 前年實際數」顯示0 列印格式: 101年起(信託代管項目呈現於表尾)

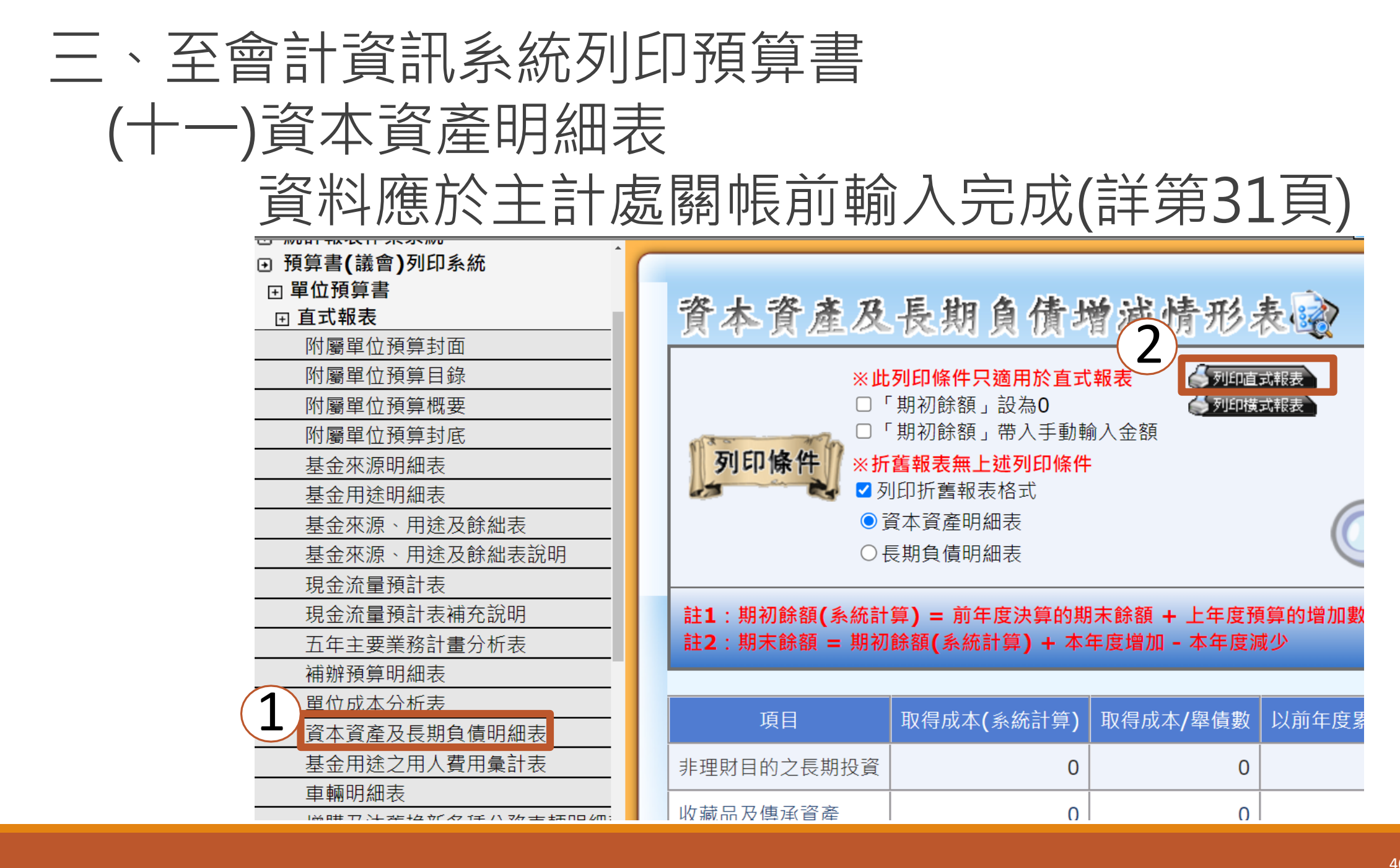